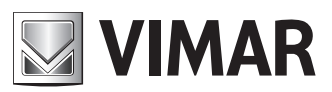

## Guida rapida installatore Installer quick guide

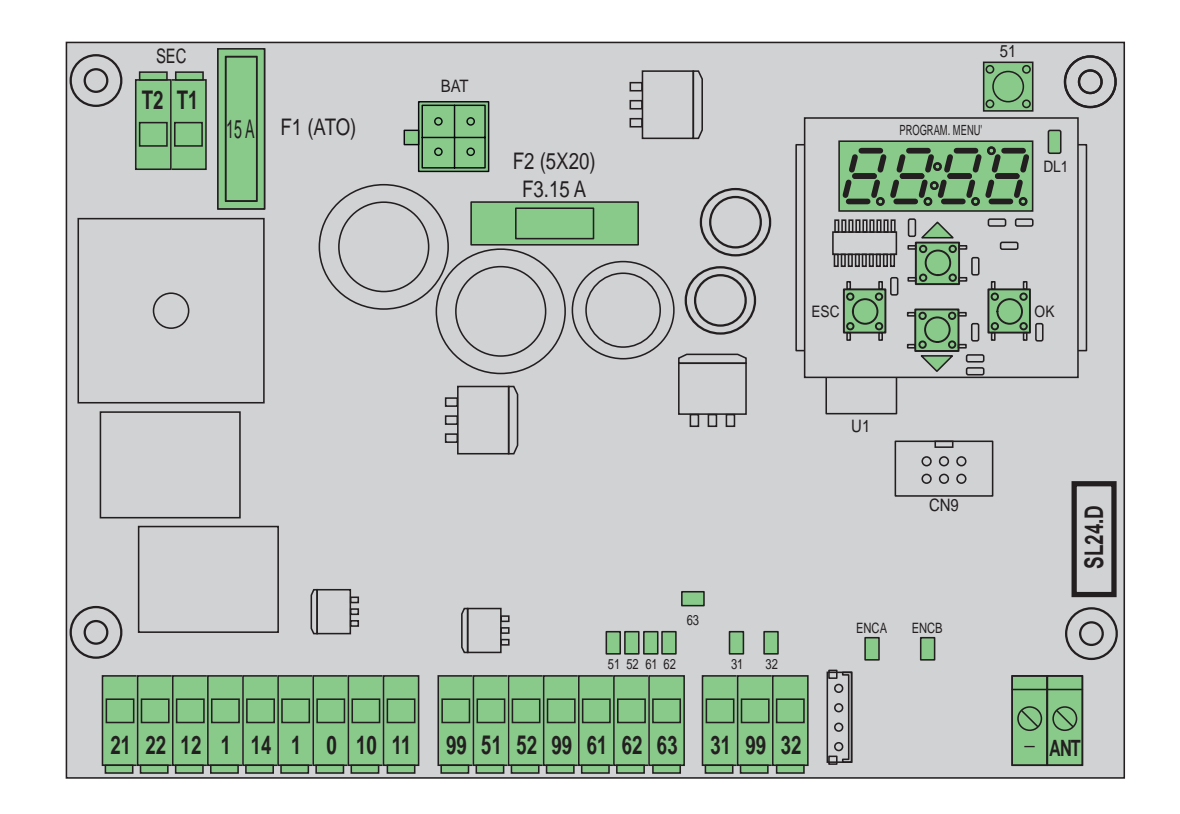

## SL24.D Centrale per cancelli scorrevoli 24 Vdc Control panel for sliding gates 24 Vdc

**ELVOX** Automazioni

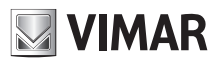

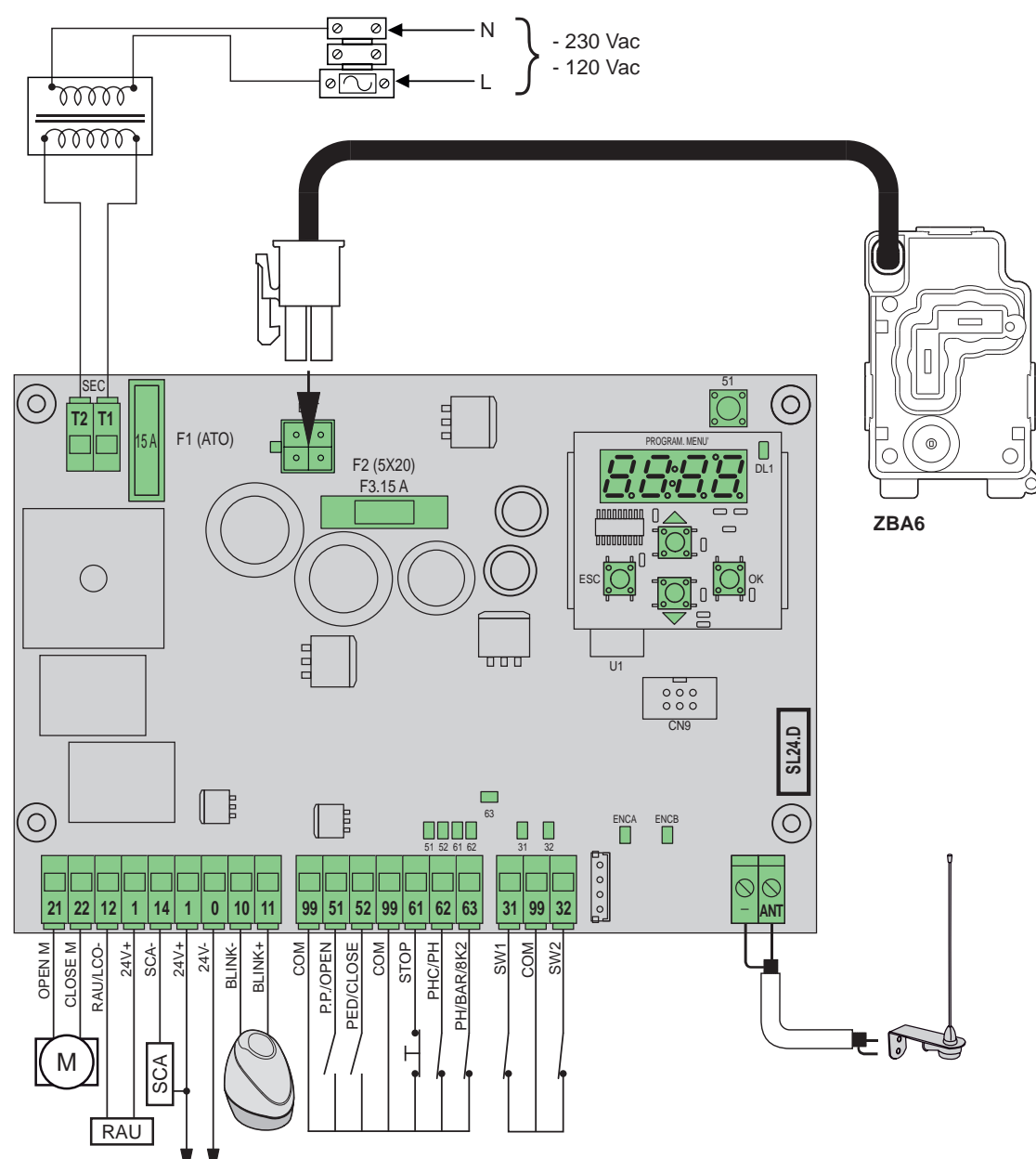

### Funzioni della morsettiera

| Morsetto | Descrizione                                       | Dati nominali         |  |
|----------|---------------------------------------------------|-----------------------|--|
| T1       | Connessione secondario trasformatore              | 24 Vac                |  |
| T2       | Connessione secondario trasformatore              |                       |  |
|          |                                                   |                       |  |
| 21       | Apertura motore                                   | 24 V/dc 160 W/        |  |
| 22       | Chiusura motore                                   | 24 VUC 100 VV         |  |
| 12       | Negativo uscita radio ausiliaria/luce di cortesia | 24 Vdc 120 mA         |  |
| 1        | Positivo accessori                                |                       |  |
| 14       | Negativo uscita spia cancello aperto              | 24 \/do 120 mA        |  |
| 1        | Positivo accessori                                | 24 VUC 120 IIIA       |  |
| 1        | Positivo accessori                                | 24 Vdc 500 mA         |  |
| 0        | Negativo accessori                                |                       |  |
| 10       | Negativo lampeggiante                             | 24 \/do 15 \// mov    |  |
| 11       | Positivo lampeggiante                             | iante 24 Vdc 15 W max |  |
|          |                                                   |                       |  |
| 99       | Comune ingressi                                   |                       |  |
| 51       | Passo-passo/Apri (N.O.)                           |                       |  |
| 52       | Pedonale/Chiudi (N.O.)                            |                       |  |

| Morsetto | Descrizione                                | Dati nominali |
|----------|--------------------------------------------|---------------|
| 99       | Comune ingressi                            |               |
| 61       | Arresto (N.C.)                             |               |
| 62       | Fotocellula in chiusura/fotocellula (N.C.) |               |
| 63       | Fotocellula/Bordo sensibile (N.C.)         |               |
|          |                                            |               |
| 31       | Finecorsa 1                                |               |
| 99       | Comune ingressi                            |               |
| 32       | Finecorsa 2                                |               |
|          |                                            |               |
| -        | Massa antenna                              |               |
| ANT      | Segnale antenna                            |               |

## **ELVOX** Automazioni

## SL24.D

#### Attuatori comandabili

| Cod.   | Descrizione                                             |
|--------|---------------------------------------------------------|
| ESM2.D | ACTO 600D attuatore scorrevole 24 V 600 kg con centrale |
|        | a display                                               |

#### Funzioni dei tasti e navigazione dei menu

| Tasto | Descrizione                                                                                                    |
|-------|----------------------------------------------------------------------------------------------------|
| ок    | Tasto di accensione display, di accesso menu e di conferma cambio valore parametro. Quando il motore è in movimento visualizza l'assorbimento in A del motore elettrico |
|       | Tasto di scorrimento in su dei menu e di aumento valore pa-<br>rametro                                                                                                  |
| •     | Tasto di scorrimento in giù dei menu e di diminuzione valore parametro                                                                                                  |
| ESC   | Tasto di spegnimento display, di uscita menù e di annulla-<br>mento cambio valore parametro                                                                             |
| 51    | Tasto di comando passo-passo                                                                                                    |

#### Controllo preliminare:

Dopo aver dato alimentazione alla centrale nel display compare il nome della centrale scritto come SL2.D, la versione del firmware FX.XX e 3 lampeggi con la scritta FLSH per poi spegnarsi.

Controllare i led di diagnostica degli ingressi, i led 61, 62, 63 devono essere accesi, se i finecorsa non sono impegnati anche i LED 31 e 32 devono essere accesi.

Nel caso uno degli ingressi di sicurezza (61, 62, 63) non venga utilizzato inserire un ponte tra il comune (99) e l'ingresso non utilizzato.

Nel caso uno degli ingressi di sicurezza (61, 62, 63) sia aperto, il punto in basso a destra del display lampeggia a segnalare una sicurezza impegnata/ non funzionante che causerà il non movimento del cancello. Sarà quindi necessario verificare i collegamento e il corretto stato di funzionamento delle sicurezze.

#### Menu

La programmazione della centrale è organizzata in menu e sottomenu che permettono di accedere e modificare i parametri e le logiche della centrale. La centrale è dotata dei seguenti menu di primo livello:

| Menu | Descrizione                                               |  |
|------|-----------------------------------------------------------|--|
| LRNE | Taratura rapida della corsa                               |  |
| LRNA | Taratura avanzata della corsa                             |  |
| PAR  | Menu di impostazione dei parametri della centrale         |  |
| RAD  | Menu di gestione dei radiocomandi                         |  |
| DEF  | Menu di ripristino valori di fabbrica                     |  |
| CNT  | Menu contatori manovra                                    |  |
| ALM  | Menu allarmi scheda                                       |  |
| PASS | Menu di impostazione livello di protezione della centrale |  |

#### Sottomenu

Tutti i sottomenu sono descritti nella tabella che segue.

|    | Taratu   | Taratura rapida della corsa.                                    |                                                                    |  |  |
|----|----------|-----------------------------------------------------------------|--------------------------------------------------------------------|--|--|
|    | La tara  | La taratura viene eseguita in modalità interamente automatica e |                                                                    |  |  |
|    | imposta  | imposta:                                                        |                                                                    |  |  |
|    | - Raller | ntamento                                                        | in apertura a 50 cm dalla completa apertura                        |  |  |
|    | - Raller | - Rallentamento in chiusura a 75 cm dalla completa chiusura     |                                                                    |  |  |
|    | - Aperti | ura pedon                                                       | ale a 150 cm                                                       |  |  |
| NE | Tasto    | Msg<br>display                                                  | Descrizione fase                                                   |  |  |
| LR | -        | 51                                                              | Attesa inizio procedura di taratura                                |  |  |
|    | 51       | CLOS                                                            | Alla pressione del tasto: chiusura e ricerca finecorsa di chiusura |  |  |
|    | -        | OPEN                                                            | Misura della corsa a velocità di rallentamento                     |  |  |
|    | -        | CLOS                                                            | Chiusura a velocità normale                                        |  |  |
|    | -        | SLO                                                             | Chiusura a velocità di rallentamento                               |  |  |
|    | -        | END                                                             | Procedura terminata                                                |  |  |

#### Taratura avanzata della corsa.

La taratura permette all'installatore di scegliere:

- Posizione di rallentamento in apertura
- Posizione di rallentamento in chiusura

- Quota di apertura pedonale

| -    |       |                |                                                                                                    |  |
|------|-------|----------------|----------------------------------------------------------------------------------------------------|--|
| LR   | Tasto | Msg<br>display | Descrizione fase                                                                                                    |  |
|      | -     | 51             | Attesa inizio procedura di taratura                                                                                 |  |
|      | 51    | CLOS           | Alla pressione del tasto: chiusura e ricerca finecorsa di chiusura                                                  |  |
| LRNA | 51    | OPEN           | Inizio apertura.<br>Alla pressione del tasto: impostazione della posi-<br>zione di inizio rallentamento in apertura |  |
|      | -     | SLO            | Prosecuzione dell'apertura a velocità di rallenta-<br>mento sino al finecorsa di apertura                           |  |
|      | 51    | CLOS           | Inizio chiusura.<br>Alla pressione del tasto: impostazione della posi-<br>zione di inizio rallentamento in chiusura |  |
|      | -     | SLO            | Prosecuzione della chiusura a velocità di rallenta-<br>mento sino al finecorsa di chiusura                          |  |
|      | 51    | OPEN           | Inizio apertura pedonale.<br>Alla pressione del tasto: impostazione della quota<br>di apertura pedonale             |  |
|      | -     | CLOS           | Chiusura anta dalla posizione di apertura pedonale                                                                  |  |
|      | -     | FND            | Procedura terminata                                                                                                 |  |

#### Autotaratura:

Il cambio di parametri della corsa del cancello non determina la necessità di eseguire nuove tarature da parte dell'installatore, tuttavia, cambiando i parametri della corsa, la centrale ha bisogno di apprendere nuovamente la curva di corrente, disabilitando quindi il rilevamento ostacolo solo durante la manovra di autotaratura stessa. L'autotaratura è opportunamente segnalata sul display della centrale con la scritta 51 ad indicare che è necessario eseguire un comando affinchè la centrale si autotari. Gli eventi che generano una autotaratura sono:

#### - cambio dei parametri: P09-10-11-12-13-14-15-22-25-31.

| Param         | etri centrale                                                                                                    |                     |
|---------------|----------------------------------------------------------------------------------------------------|---------------------|
| Sotto<br>menu | Descrizione                                                                                                    | Valori<br>(default) |
|               | Chiusura automatica                                                                                                    | (ON)                |
| P01           | Chiusura automatica non attiva                                                                                                    | OFF                 |
|               | Chiusura automatica attiva                                                                                                    | ON                  |
|               | Tempo di pausa                                                                                                    | (30)                |
| P02           | 2 s (tempo minimo)                                                                                                    | 2                   |
|               | 600 s (tempo massimo)                                                                                                    | 600                 |
|               | Ingresso di comando 51                                                                                                    | (1)                 |
| P03           | <b>Condominiale</b><br>Durante l'apertura il comando non è attivo.<br>Se P01 = ON in pausa riavvia il tempo di pausa<br>e se l'ingresso 51 resta impegnato la centrale so-<br>spende il conteggio fino al disimpegno dell'ingres-<br>so (per il collegamento di eventuali spire o timer).<br>Se P01 = OFF, in pausa richiude.<br>In chiusura riapre | 1                   |
|               | Passo-passo (logica 4 passi)<br>Comando sequenziale Apre, Stop, Chiude, Stop,<br>Apre                                                                                                    | 2                   |
|               | Passo-passo (logica 2 passi)<br>Comando sequenziale Apre, Chiude, Apre                                                                                                    | 3                   |
| P04           | Prelampeggio<br>Lampeggio del lampeggiante per 3 s prima di<br>iniziare il movimento del cancello                                                                                                    | (OFF)               |
|               | Prelampeggio disattivato                                                                                                    | OFF                 |
|               | 3 s di prelampeggio                                                                                                    | ON                  |

PAR

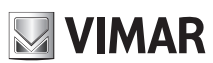

## **ELVOX** Automazioni

## SL24.D

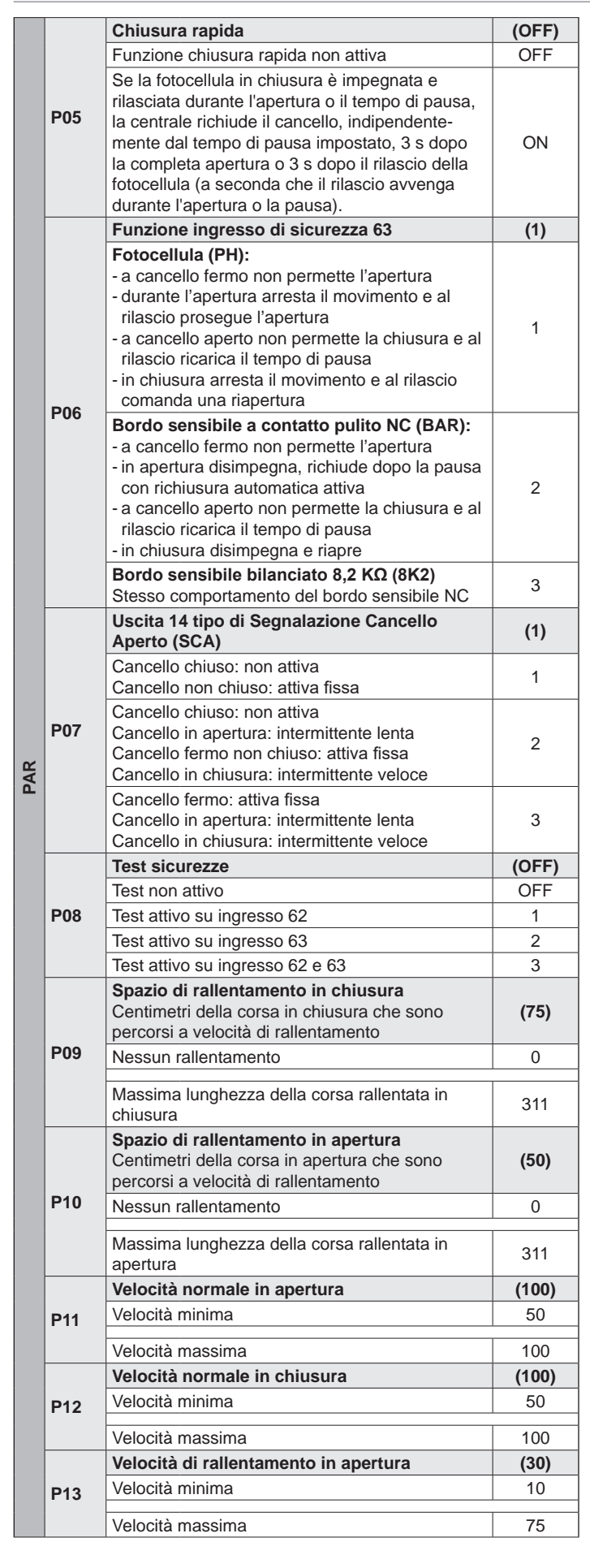

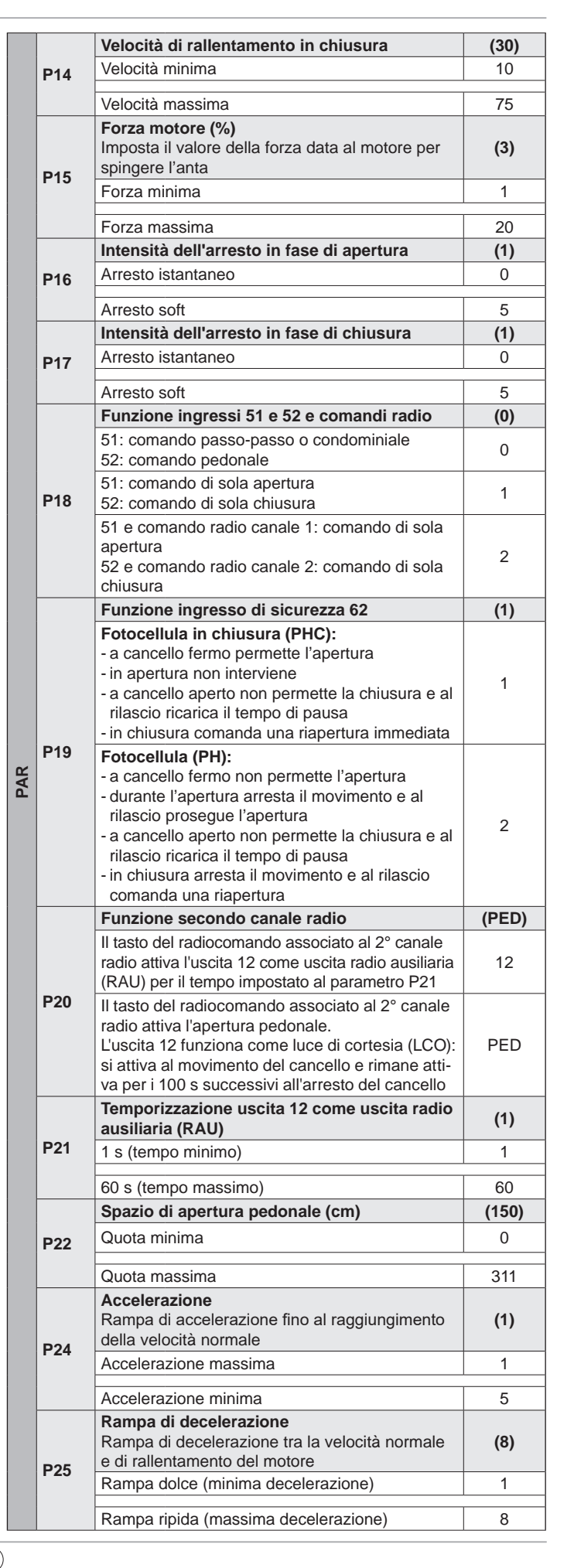

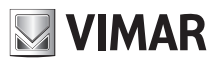

# 

# ELVOX Automazioni

## SL24.D

|     |             | Lampeggiante in batteria                                                     | (OFF)   |  |
|-----|-------------|------------------------------------------------------------------------------|---------|--|
|     | P27         | Lampeggiante non attivo in funzionamento in batteria                         | OFF     |  |
|     |             | Lampeggiante attivo in funzionamento in batteria                             | ON      |  |
|     |             | Funzionamento in batteria                                                    | (0)     |  |
|     |             | Funzionamento normale                                                        | 0       |  |
|     | P28         | Dopo un comando di riapertura rimane aperto                                  | 1       |  |
|     |             | All'interruzione dell'alimentazione principale,<br>apre e rimane aperto      | 2       |  |
|     |             | Uomo presente                                                                | (0)     |  |
|     |             | Funzione uomo presente non attiva                                            | 0       |  |
| 2   |             | Uomo presente di emergenza:                                                  |         |  |
| P   |             | - A sicurezze impegnate funziona a uomo                                      |         |  |
|     | <b>D</b> 20 | presente con comandi solo su ingressi 51 e 52                                | 1       |  |
|     | F29         | come da impostazioni parametro P18. I radio-                                 |         |  |
|     |             | comandi sono disabilitati                                                    |         |  |
|     |             | Uomo presente attivo:                                                        |         |  |
|     |             | di non funzionanti. La centrale accetta i soli                               | 2       |  |
|     |             | comandi apri e chiudi mantenuti                                              |         |  |
|     |             | Senso di marcia                                                              | (OFF)   |  |
|     |             | Attuatore a sinistra (il cancello, visto dal lato                            | OFF     |  |
|     | P31         | dove è installato l'attuatore, apre verso sinistra)                          |         |  |
|     |             | Attuatore a destra (il cancello, visto dal lato                              | ON      |  |
|     | Ocatio      |                                                                              | Es. msg |  |
|     | Gestio      |                                                                              | display |  |
|     |             | Memorizzazione di un tasto sul 1° canale<br>(passo-passo o apri, vedere P18) |         |  |
|     |             | Attesa codice (pressione tasto radiocomando) a ricevente vuota               | 0000    |  |
|     |             | Attesa codice (pressione tasto radiocomando) a                               | rc      |  |
|     | 1CH         | Attesa codice (pressione tasto radiocomando) a                               |         |  |
|     |             | ricevente impostata come codice fisso                                        | fc      |  |
|     |             | Memorizzazione del tasto radiocomando sul 1°                                 | 1001    |  |
|     |             | canale come 1° codice                                                        |         |  |
|     |             | 1° canale come 55° codice                                                    | 1055    |  |
|     |             | Memorizzazione di un tasto sul 2° canale                                     |         |  |
|     |             | (pedonale o uscita 12, vedere P20)                                           |         |  |
|     |             | ricevente vuota                                                              | 0000    |  |
|     |             | Attesa codice (pressione tasto radiocomando) a                               |         |  |
| SAD | 2CH         | ricevente impostata come rolling code                                        | rc      |  |
|     | 2011        | Attesa codice (pressione tasto radiocomando) a                               | fc      |  |
|     |             | ricevente impostata come codice fisso                                        |         |  |
|     |             | canale come 1° codice                                                        | 2001    |  |
|     |             | Memorizzazione del tasto del radiocomando sul                                | 2055    |  |
|     |             | 2° canale come 55° codice                                                    | 2000    |  |
|     |             | mando                                                                        |         |  |
|     |             | Attesa codice (pressione tasto radiocomando) a                               |         |  |
|     |             | ricevente vuota                                                              | none    |  |
|     |             | Attesa codice (pressione tasto radiocomando) a                               | rc      |  |
|     | СТРІ        | Attesa codice (pressione tasto radiocomando) a                               |         |  |
|     | UIKL        | ricevente impostata come codice fisso                                        | fc      |  |
|     |             | Tasto del radiocomando in memoria come 1°                                    | 1001    |  |
|     |             | codice sul canale 1                                                          | 1001    |  |
|     |             | rasto del radiocomando in memoria come 99° codice sul canale 2               | 2099    |  |
|     |             | Tasto non in memoria                                                         | no      |  |
|     |             | I                                                                            | 1       |  |

| Q            |                                                                                                    | Cancellaz                                                                                                    | zione dei radiocomandi                                                                                                    |                                                                                                    |
|--------------|----------------------------------------------------------------------------------------------------|----------------------------------------------------------------------------------------------------|----------------------------------------------------------------------------------------------------|----------------------------------------------------------------------------------------------------|
|              |                                                                                                    | Usare i ta                                                                                                    | sti ▲ ▼ per selezionare il numero del                                                                                                    |                                                                                                    |
|              |                                                                                                    | codice de                                                                                                    | l radiocomando da cancellare                                                                                                    | -                                                                                                    |
|              |                                                                                                    | Codice m                                                                                                    | emorizzazato in posizione 3 come 1°                                                                                                    | 4000                                                                                                    |
|              |                                                                                                    | canale. P                                                                                                    | remere OK per cancellare                                                                                                    | 1003                                                                                                    |
| RA           | ERAS                                                                                                    | Codice m                                                                                                    | emorizzazato in posizione 3 come 2°                                                                                                    | 2002                                                                                                    |
|              |                                                                                                    | canale. P                                                                                                    | remere OK per cancellare                                                                                                    | 2003                                                                                                    |
|              |                                                                                                    | Posizione                                                                                                    | di memoria 3 non occupata                                                                                                    | 3                                                                                                    |
|              |                                                                                                    | Cancellaz                                                                                                    | tione di tutti i radiocomandi della rice-                                                                                                    | ΔΗ                                                                                                    |
|              |                                                                                                    | vente. Pre                                                                                                    | emere OK per 5 s per confermare                                                                                                    |                                                                                                    |
| Imp          | oostazio                                                                                                    | one della i                                                                                                    | nodalità di funzionamento della ricev                                                                                                    | ente della                                                                                                    |
| cer          | ntrale:                                                                                                    |                                                                                                    | and the formation of the second all (2). Double as a de                                                                                                    |                                                                                                    |
| La           | ricevent                                                                                                    | e della ce                                                                                                    | ntrale funziona in modalita Rolling code                                                                                                    | e o Codice                                                                                                    |
| - 56         | e il primo                                                                                                    | radiocom                                                                                                    | ando memorizzato è Rolling Code, la ric                                                                                                    | evente ac-                                                                                                    |
| Ce           | etta solo                                                                                                    | radiocoma                                                                                                    | andi Rolling Code                                                                                                    |                                                                                                    |
| - se         | e il primo                                                                                                    | o radiocom                                                                                                    | nandoi memorizzato è a codice fisso, la                                                                                                    | a ricevente                                                                                                    |
| ac           | cetta so                                                                                                    | lo radioco                                                                                                    | mandi a codice fisso.                                                                                                    |                                                                                                    |
| Per          | r cambia                                                                                                    | ire la moda                                                                                                    | alità di funzionamento della ricevente è r                                                                                                    | necessario                                                                                                    |
| car          | icellare i                                                                                                    | iutti i radioc                                                                                                    | comandi presenti in memoria (ERAS-ALL                                                                                                    | .) e memo-                                                                                                    |
| 1122         | Dipriot                                                                                                    | ino volori                                                                                                    | di fabbrico                                                                                                    |                                                                                                    |
|              | Кірпы                                                                                                    | Mog                                                                                                    |                                                                                                    |                                                                                                    |
|              | Tasto                                                                                                    | display                                                                                                    | Descrizione                                                                                                    |                                                                                                    |
|              |                                                                                                    | uloplay                                                                                                    | Attesa pressione OK per 5 s per carica                                                                                                    | re i valori                                                                                                    |
| Ш            | ок                                                                                                    | 0000                                                                                                    | di default.                                                                                                    |                                                                                                    |
|              | Nota:                                                                                                    |                                                                                                    |                                                                                                    |                                                                                                    |
|              | II carica                                                                                                    | amento dei                                                                                                    | valori di fabbrica non richiede la riesecu                                                                                                    | izione                                                                                                    |
|              | della ta                                                                                                    | ratura dell                                                                                                    | a corsa in quanto non modifica i parame                                                                                                    | tri P09-10-                                                                                                    |
|              | 11-12-1                                                                                                    | 3-14-15-2                                                                                                    | 2-25-31.                                                                                                    |                                                                                                    |
|              | Contat                                                                                                    | ori                                                                                                    |                                                                                                    |                                                                                                    |
|              | Tasto                                                                                                    | Msg                                                                                                    | Descrizione                                                                                                    |                                                                                                    |
|              |                                                                                                    | display                                                                                                    |                                                                                                    | 141 II - 4                                                                                                    |
|              | -                                                                                                    | A025                                                                                                    | Primo numero manovre assolute (va mo                                                                                                    | oltiplicato                                                                                                    |
|              |                                                                                                    |                                                                                                    |                                                                                                    |                                                                                                    |
|              | •                                                                                                    | 4075                                                                                                    | Secondo numero manovro assoluto                                                                                                    |                                                                                                    |
|              | ▼<br>Noll'oc                                                                                                    | 4075                                                                                                    | Secondo numero manovre assolute                                                                                                    |                                                                                                    |
| μT           | ▼<br>Nell'es<br>025 x (                                                                                          | 4075<br>empio soj<br>10000) + 4                                                                                                    | Secondo numero manovre assolute<br>pra riportato il cancello ha eseguito:<br>2075 = 254075 manovre totali                                                                                                    |                                                                                                    |
| CNT          | ▼<br>Nell'es<br>025 x (                                                                                          | 4075<br>empio soj<br>10000) + 4                                                                                                    | Secondo numero manovre assolute<br>pra riportato il cancello ha eseguito:<br>1075 = 254075 manovre totali<br>Primo numero manovre parziali (va mol                                                                                                    | Itiplicato                                                                                                    |
| CNT          | ▼<br>Nell'es<br>025 x (                                                                                          | 4075<br><b>empio soj<br/>10000) + 4</b><br>P019                                                                                                    | Secondo numero manovre assolute<br>pra riportato il cancello ha eseguito:<br>1075 = 254075 manovre totali<br>Primo numero manovre parziali (va mol<br>per 10000)                                                                                                    | Itiplicato                                                                                                    |
| CNT          | ▼<br>Nell'es<br>025 x (<br>▼                                                                                     | 4075<br>empio soj<br>10000) + 4<br>P019<br>1234                                                                                                    | Secondo numero manovre assolute<br>ora riportato il cancello ha eseguito:<br>075 = 254075 manovre totali<br>Primo numero manovre parziali (va mol<br>per 10000)<br>Secondo numero manovre parziali                                                                                                    | ltiplicato                                                                                                    |
| CNT          | ▼<br>Nell'es<br>025 x (<br>▼<br>▼<br>Nell'es                                                                     | 4075<br>empio soj<br>10000) + 4<br>P019<br>1234<br>empio soj                                                                                                    | Secondo numero manovre assolute<br>pra riportato il cancello ha eseguito:<br>075 = 254075 manovre totali<br>Primo numero manovre parziali (va mol<br>per 10000)<br>Secondo numero manovre parziali<br>pra riportato il cancello ha eseguito:                                                                                                    | ltiplicato                                                                                                    |
| CNT          | ▼<br>Nell'es<br>025 x (<br>▼<br>▼<br>Nell'es<br>019 x (                                                          | 4075<br>empio soj<br>10000) + 4<br>P019<br>1234<br>empio soj<br>10000) + 1                                                                                                    | Secondo numero manovre assolute<br>pra riportato il cancello ha eseguito:<br>075 = 254075 manovre totali<br>Primo numero manovre parziali (va mol<br>per 10000)<br>Secondo numero manovre parziali<br>pra riportato il cancello ha eseguito:<br>234 = 191234 manovre parziali                                                                                                    | ltiplicato                                                                                                    |
| CNT          | ▼<br>Nell'es<br>025 x (<br>▼<br>Nell'es<br>019 x (                                                               | 4075<br>empio soj<br>10000) + 4<br>P019<br>1234<br>empio soj<br>10000) + 1                                                                                                    | Secondo numero manovre assolute<br>pra riportato il cancello ha eseguito:<br>1075 = 254075 manovre totali<br>Primo numero manovre parziali (va mol<br>per 10000)<br>Secondo numero manovre parziali<br>pra riportato il cancello ha eseguito:<br>234 = 191234 manovre parziali<br>Premendo OK per più di 5 s la centrale                                                                                                    | Itiplicato                                                                                                    |
| CNT          | ▼<br>Nell'es<br>025 x (<br>▼<br>Nell'es<br>019 x (<br>OK                                                         | 4075<br>empio soj<br>10000) + 4<br>P019<br>1234<br>empio soj<br>10000) + 1<br>0000                                                                                                    | Secondo numero manovre assolute<br>pra riportato il cancello ha eseguito:<br>9075 = 254075 manovre totali<br>Primo numero manovre parziali (va mol<br>per 10000)<br>Secondo numero manovre parziali<br>pra riportato il cancello ha eseguito:<br>234 = 191234 manovre parziali<br>Premendo OK per più di 5 s la centrale<br>conteggio del numero di manovre parziali                                                                                                    | Itiplicato<br>azzera il<br>ali                                                                                                    |
| CNT          | ▼<br>Nell'es<br>025 x (<br>▼<br>▼<br>Nell'es<br>019 x (<br>OK<br>Lettura                                         | 4075<br>empio soj<br>10000) + 4<br>P019<br>1234<br>empio soj<br>10000) + 1<br>0000<br>a storico a                                                                                                    | Secondo numero manovre assolute<br>ora riportato il cancello ha eseguito:<br>075 = 254075 manovre totali<br>Primo numero manovre parziali (va mol<br>per 10000)<br>Secondo numero manovre parziali<br>ora riportato il cancello ha eseguito:<br>234 = 191234 manovre parziali<br>Premendo OK per più di 5 s la centrale<br>conteggio del numero di manovre parzi<br>Ilarmi                                                                                                    | Itiplicato<br>azzera il<br>ali                                                                                                    |
| CNT          | ▼<br>Nell'es<br>025 x (<br>▼<br>Nell'es<br>019 x (<br>OK<br>Lettura                                              | 4075<br>empio soj<br>10000) + 4<br>P019<br>1234<br>empio soj<br>10000) + 1<br>0000<br>a storico a<br>Msg                                                                                                   | Secondo numero manovre assolute<br>ora riportato il cancello ha eseguito:<br>075 = 254075 manovre totali<br>Primo numero manovre parziali (va mol<br>per 10000)<br>Secondo numero manovre parziali<br>ora riportato il cancello ha eseguito:<br>234 = 191234 manovre parziali<br>Premendo OK per più di 5 s la centrale<br>conteggio del numero di manovre parzi<br>Ilarmi<br>Descrizione                                                                                                    | ltiplicato<br>azzera il<br>ali                                                                                                    |
| CNT          | ▼<br>Nell'es<br>025 x (<br>▼<br>Nell'es<br>019 x (<br>OK<br>Lettura<br>Tasto                                     | 4075<br>empio soj<br>10000) + 4<br>P019<br>1234<br>empio soj<br>10000) + 1<br>0000<br>a storico a<br>Msg<br>display                                                                                        | Secondo numero manovre assolute<br>ora riportato il cancello ha eseguito:<br>075 = 254075 manovre totali<br>Primo numero manovre parziali (va mol<br>per 10000)<br>Secondo numero manovre parziali<br>ora riportato il cancello ha eseguito:<br>234 = 191234 manovre parziali<br>Premendo OK per più di 5 s la centrale<br>conteggio del numero di manovre parzi<br>Ilarmi<br>Descrizione                                                                                                    | ltiplicato<br>azzera il<br>ali                                                                                                    |
| CNT          | ▼<br>Nell'es<br>025 x (<br>▼<br>Nell'es<br>019 x (<br>OK<br>Lettura<br>Tasto                                     | 4075<br>empio sop<br>10000) + 4<br>P019<br>1234<br>empio sop<br>10000) + 1<br>0000<br>a storico a<br>Msg<br>display                                                                                        | Secondo numero manovre assolute<br>pra riportato il cancello ha eseguito:<br>9075 = 254075 manovre totali<br>Primo numero manovre parziali (va mol<br>per 10000)<br>Secondo numero manovre parziali<br>pra riportato il cancello ha eseguito:<br>234 = 191234 manovre parziali<br>Premendo OK per più di 5 s la centrale<br>conteggio del numero di manovre parzi<br>Ilarmi<br>Descrizione<br>Usare i tasti ▲ ♥ per scorrere in ordine                                                                                                    | Itiplicato<br>azzera il<br>ali<br>crono-                                                                                                    |
| CNT          | ▼<br>Nell'es<br>025 x (<br>▼<br>Nell'es<br>019 x (<br>OK<br>Lettura<br>Tasto                                     | 4075<br>empio soj<br>10000) + 4<br>P019<br>1234<br>empio soj<br>10000) + 1<br>0000<br>a storico a<br>Msg<br>display                                                                                        | Secondo numero manovre assolute<br>pra riportato il cancello ha eseguito:<br>1075 = 254075 manovre totali<br>Primo numero manovre parziali (va mol<br>per 10000)<br>Secondo numero manovre parziali<br>pra riportato il cancello ha eseguito:<br>234 = 191234 manovre parziali<br>Premendo OK per più di 5 s la centrale<br>conteggio del numero di manovre parzi<br>Ilarmi<br>Descrizione<br>Usare i tasti ▲ ♥ per scorrere in ordine<br>logico gli allarmi della centrale (ultimi 9<br>memorizzati 1 allarmo più resento 0 alla                                                                                                    | Itiplicato<br>azzera il<br>ali<br>crono-<br>allarmi                                                                                                   |
| CNT          | ▼<br>Nell'es<br>025 x (<br>▼<br>▼<br>Nell'es<br>019 x (<br>OK<br>Lettura<br>Tasto                                | 4075<br>empio soj<br>10000) + 4<br>P019<br>1234<br>empio soj<br>10000) + 1<br>0000<br>a storico a<br>Msg<br>display                                                                                        | Secondo numero manovre assolute<br>pra riportato il cancello ha eseguito:<br>1075 = 254075 manovre totali<br>Primo numero manovre parziali (va mol<br>per 10000)<br>Secondo numero manovre parziali<br>pra riportato il cancello ha eseguito:<br>234 = 191234 manovre parziali<br>Premendo OK per più di 5 s la centrale<br>conteggio del numero di manovre parzi<br>Ilarmi<br>Descrizione<br>Usare i tasti ▲ ▼ per scorrere in ordine<br>logico gli allarmi della centrale (ultimi 9<br>memorizzati, 1 allarme più recente, 9 al<br>più vecchio). X indica la posizione dell'a                                                                                                    | Itiplicato<br>azzera il<br>ali<br>crono-<br>allarmi<br>llarme<br>allarme                                                                              |
| LM CNT       | ▼<br>Nell'es<br>025 x (<br>▼<br>▼<br>Nell'es<br>019 x (<br>OK<br>Lettura<br>Tasto                                | 4075<br>empio soj<br>10000) + 4<br>P019<br>1234<br>empio soj<br>10000) + 1<br>0000<br>a storico a<br>Msg<br>display                                                                                        | Secondo numero manovre assolute<br>pra riportato il cancello ha eseguito:<br>1075 = 254075 manovre totali<br>Primo numero manovre parziali (va mol<br>per 10000)<br>Secondo numero manovre parziali<br>pra riportato il cancello ha eseguito:<br>234 = 191234 manovre parziali<br>Premendo OK per più di 5 s la centrale<br>conteggio del numero di manovre parzi<br>Ilarmi<br>Descrizione<br>Usare i tasti ▲ ▼ per scorrere in ordine<br>logico gli allarmi della centrale (ultimi 9<br>memorizzati, 1 allarme più recente, 9 al<br>più vecchio). X indica la posizione dell'a<br>YY il tipo di allarme (vedere la tabella lia                                                                                                    | Itiplicato<br>azzera il<br>ali<br>crono-<br>allarmi<br>Ilarme<br>allarme,<br>sta degli                                                                |
| ALM CNT      | ▼<br>Nell'es<br>025 x (<br>▼<br>▼<br>Nell'es<br>019 x (<br>OK<br>Lettura<br>Tasto                                | 4075<br>empio soj<br>10000) + 4<br>P019<br>1234<br>empio soj<br>10000) + 1<br>0000<br>a storico a<br>Msg<br>display                                                                                        | Secondo numero manovre assolute<br>pra riportato il cancello ha eseguito:<br>9075 = 254075 manovre totali<br>Primo numero manovre parziali (va mol<br>per 10000)<br>Secondo numero manovre parziali<br>pra riportato il cancello ha eseguito:<br>234 = 191234 manovre parziali<br>Premendo OK per più di 5 s la centrale<br>conteggio del numero di manovre parzi<br>Ilarmi<br>Descrizione<br>Usare i tasti ▲ V per scorrere in ordine<br>logico gli allarmi della centrale (ultimi 9<br>memorizzati, 1 allarme più recente, 9 al<br>più vecchio). X indica la posizione dell'a<br>YY il tipo di allarme (vedere la tabella lis<br>allarmi)                                                                                                    | Itiplicato<br>azzera il<br>ali<br>crono-<br>allarmi<br>llarme<br>allarme,<br>sta degli                                                                |
| ALM CNT      | ▼<br>Nell'es<br>025 x (<br>▼<br>▼<br>Nell'es<br>019 x (<br>OK<br>Lettura<br>Tasto                                | 4075<br>empio soj<br>10000) + 4<br>P019<br>1234<br>empio soj<br>10000) + 1<br>0000<br>a storico a<br>Msg<br>display<br>X.FYY                                                                               | Secondo numero manovre assolute<br>pra riportato il cancello ha eseguito:<br>9075 = 254075 manovre totali<br>Primo numero manovre parziali (va mol<br>per 10000)<br>Secondo numero manovre parziali<br>pra riportato il cancello ha eseguito:<br>234 = 191234 manovre parziali<br>Premendo OK per più di 5 s la centrale<br>conteggio del numero di manovre parzi<br>Ilarmi<br>Descrizione<br>Usare i tasti ▲ ▼ per scorrere in ordine<br>logico gli allarmi della centrale (ultimi 9<br>memorizzati, 1 allarme più recente, 9 al<br>più vecchio). X indica la posizione dell'a<br>YY il tipo di allarme (vedere la tabella lis<br>allarmi)<br>In posizione 1 è presente l'allarme 03 (value)                                                                                                    | Itiplicato<br>azzera il<br>ali<br>crono-<br>allarmi<br>llarme<br>allarme,<br>sta degli<br>vedere la                                                   |
| ALM CNT      | ▼<br>Nell'es<br>025 x (<br>▼<br>Nell'es<br>019 x (<br>OK<br>Lettura<br>Tasto                                     | 4075<br>empio soj<br>10000) + 4<br>P019<br>1234<br>empio soj<br>10000) + 1<br>0000<br>a storico a<br>Msg<br>display<br>X.FYY<br>1.F03                                                                      | Secondo numero manovre assolute<br>pra riportato il cancello ha eseguito:<br>9075 = 254075 manovre totali<br>Primo numero manovre parziali (va mol<br>per 10000)<br>Secondo numero manovre parziali<br>pra riportato il cancello ha eseguito:<br>234 = 191234 manovre parziali<br>Premendo OK per più di 5 s la centrale<br>conteggio del numero di manovre parzi<br>Ilarmi<br>Descrizione<br>Usare i tasti ▲ ▼ per scorrere in ordine<br>logico gli allarmi della centrale (ultimi 9<br>memorizzati, 1 allarme più recente, 9 al<br>più vecchio). X indica la posizione dell'a<br>YY il tipo di allarme (vedere la tabella lis<br>allarmi)<br>In posizione 1 è presente l'allarme 03 (va<br>tabella lista degli allarmi)                                                                                                    | Itiplicato<br>azzera il<br>ali<br>crono-<br>allarmi<br>llarme<br>allarme,<br>sta degli<br>vedere la                                                   |
| ALM CNT      | ▼<br>Nell'es<br>025 x (<br>▼<br>Nell'es<br>019 x (<br>OK<br>Lettura<br>Tasto                                     | 4075<br>empio soj<br>10000) + 4<br>P019<br>1234<br>empio soj<br>10000) + 1<br>0000<br>a storico a<br>Msg<br>display<br>X.FYY<br>1.F03<br>2. no                                                             | Secondo numero manovre assolute<br>ora riportato il cancello ha eseguito:<br>075 = 254075 manovre totali<br>Primo numero manovre parziali (va mol<br>per 10000)<br>Secondo numero manovre parziali<br>ora riportato il cancello ha eseguito:<br>234 = 191234 manovre parziali<br>Premendo OK per più di 5 s la centrale<br>conteggio del numero di manovre parziali<br>Ilarmi<br>Descrizione<br>Usare i tasti ▲ ▼ per scorrere in ordine<br>logico gli allarmi della centrale (ultimi 9<br>memorizzati, 1 allarme più recente, 9 al<br>più vecchio). X indica la posizione dell'a<br>YY il tipo di allarme (vedere la tabella lis<br>allarmi)<br>In posizione 1 è presente l'allarme 03 (va<br>tabella lista degli allarmi)<br>In posizione 2 non è presente nessun a                                                                                                    | Itiplicato<br>azzera il<br>ali<br>crono-<br>allarmi<br>llarme<br>allarme,<br>sta degli<br>vedere la<br>illarme                                        |
| ALM CNT      | ▼ Nell'es 025 x (  ▼ Nell'es 019 x (  OK Lettura Tasto                                                           | 4075<br>empio soj<br>10000) + 4<br>P019<br>1234<br>empio soj<br>10000) + 1<br>0000<br>a storico a<br>Msg<br>display<br>X.FYY<br>1.F03<br>2. no                                                             | Secondo numero manovre assolute<br>ora riportato il cancello ha eseguito:<br>075 = 254075 manovre totali<br>Primo numero manovre parziali (va mol<br>per 10000)<br>Secondo numero manovre parziali<br>ora riportato il cancello ha eseguito:<br>234 = 191234 manovre parziali<br>Premendo OK per più di 5 s la centrale<br>conteggio del numero di manovre parziali<br>Ilarmi<br>Descrizione<br>Usare i tasti ▲ ▼ per scorrere in ordine<br>logico gli allarmi della centrale (ultimi 9<br>memorizzati, 1 allarme più recente, 9 al<br>più vecchio). X indica la posizione dell'a<br>YY il tipo di allarme (vedere la tabella lis<br>allarmi)<br>In posizione 1 è presente l'allarme 03 (vi<br>tabella lista degli allarmi)<br>In posizione 2 non è presente nessun a<br>Premere OK fino a quando il display vis                                                                                                    | Itiplicato<br>azzera il<br>ali<br>crono-<br>allarmi<br>llarme<br>allarme,<br>sta degli<br>vedere la<br>illarme<br>sualizza                            |
| ALM CNT      | ▼<br>Nell'es<br>025 x (<br>▼<br>Nell'es<br>019 x (<br>OK<br>Lettura<br>Tasto<br>-<br>-<br>OK                     | 4075<br>empio soj<br>10000) + 4<br>P019<br>1234<br>empio soj<br>10000) + 1<br>0000<br>a storico a<br>Msg<br>display<br>X.FYY<br>1.F03<br>2. no<br>0000                                                     | Secondo numero manovre assolute<br>ora riportato il cancello ha eseguito:<br>075 = 254075 manovre totali<br>Primo numero manovre parziali (va mol<br>per 10000)<br>Secondo numero manovre parziali<br>ora riportato il cancello ha eseguito:<br>234 = 191234 manovre parziali<br>Premendo OK per più di 5 s la centrale<br>conteggio del numero di manovre parziali<br>Ilarmi<br>Descrizione<br>Usare i tasti ▲ ▼ per scorrere in ordine<br>logico gli allarmi della centrale (ultimi 9<br>memorizzati, 1 allarme più recente, 9 al<br>più vecchio). X indica la posizione dell'a<br>YY il tipo di allarme (vedere la tabella lis<br>allarmi)<br>In posizione 1 è presente l'allarme 03 (vi<br>tabella lista degli allarmi)<br>In posizione 2 non è presente nessun a<br>Premere OK fino a quando il display vis<br>"oooo" per cancellare la lista degli allarmi                                                                                                    | Itiplicato<br>azzera il<br>ali<br>crono-<br>allarmi<br>llarme<br>allarme,<br>sta degli<br>vedere la<br>ullarme<br>sualizza<br>mi memo-                |
| ALM CNT      | ▼<br>Nell'es<br>025 x (<br>▼<br>Nell'es<br>019 x (<br>OK<br>Lettura<br>Tasto<br>▲ ▼<br>-<br>-<br>OK              | 4075<br>empio soj<br>10000) + 4<br>P019<br>1234<br>empio soj<br>10000) + 1<br>0000<br>a storico a<br>Msg<br>display<br>X.FYY<br>1.F03<br>2. no<br>0000                                                     | Secondo numero manovre assolute<br>ora riportato il cancello ha eseguito:<br>075 = 254075 manovre totali<br>Primo numero manovre parziali (va mol<br>per 10000)<br>Secondo numero manovre parziali<br>ora riportato il cancello ha eseguito:<br>234 = 191234 manovre parziali<br>Premendo OK per più di 5 s la centrale<br>conteggio del numero di manovre parzi<br>Ilarmi<br>Descrizione<br>Usare i tasti ▲ ▼ per scorrere in ordine<br>logico gli allarmi della centrale (ultimi 9<br>memorizzati, 1 allarme più recente, 9 al<br>più vecchio). X indica la posizione dell'a<br>YY il tipo di allarme (vedere la tabella lis<br>allarmi)<br>In posizione 1 è presente l'allarme 03 (va<br>tabella lista degli allarmi)<br>In posizione 2 non è presente nessun a<br>Premere OK fino a quando il display vis<br>"oooo" per cancellare la lista degli allarmi<br>ulta degli allarmi della centrale (ultimi 9)<br>memorizzati, 1 allarme più recente, 9 al<br>più vecchio). X indica la posizione dell'a<br>YY il tipo di allarme (vedere la tabella lista<br>allarmi)<br>In posizione 1 è presente l'allarme 03 (va<br>tabella lista degli allarmi)<br>In posizione 2 non è presente nessun a<br>Premere OK fino a quando il display vis<br>"oooo" per cancellare la lista degli allarmi<br>ulta di motenzione dell'a | Itiplicato<br>azzera il<br>ali<br>crono-<br>allarmi<br>illarme<br>allarme,<br>sta degli<br>vedere la<br>ullarme<br>sualizza<br>mi memo-               |
| ALM CNT      | ▼<br>Nell'es<br>025 x (<br>▼<br>Nell'es<br>019 x (<br>OK<br>Lettura<br>Tasto<br>▲<br>▼<br>-<br>-<br>OK<br>Impost | 4075<br>empio sop<br>10000) + 4<br>P019<br>1234<br>empio sop<br>10000) + 1<br>0000<br>a storico a<br>Msg<br>display<br>X.FYY<br>1.F03<br>2. no<br>0000<br>cazione liv                                      | Secondo numero manovre assolute<br>ora riportato il cancello ha eseguito:<br>1075 = 254075 manovre totali<br>Primo numero manovre parziali (va mol<br>per 10000)<br>Secondo numero manovre parziali<br>ora riportato il cancello ha eseguito:<br>234 = 191234 manovre parziali<br>Premendo OK per più di 5 s la centrale<br>conteggio del numero di manovre parzi<br>Ilarmi<br>Descrizione<br>Usare i tasti ▲ V per scorrere in ordine<br>logico gli allarmi della centrale (ultimi 9<br>memorizzati, 1 allarme più recente, 9 al<br>più vecchio). X indica la posizione dell'a<br>YY il tipo di allarme (vedere la tabella lis<br>allarmi)<br>In posizione 1 è presente l'allarme 03 (vi<br>tabella lista degli allarmi)<br>In posizione 2 non è presente nessun a<br>Premere OK fino a quando il display vis<br>"oooo" per cancellare la lista degli allarmi<br>ello di protezione della centrale (defatione)<br>prestatore                                                                                                    | Itiplicato<br>azzera il<br>ali<br>crono-<br>allarmi<br>llarme<br>allarme,<br>sta degli<br>vedere la<br>ullarme<br>sualizza<br>mi memo-<br>ult = OFF)  |
| SS ALM CNT   | ▼ Nell'es 025 x (  ▼ Nell'es 019 x (  OK Lettura Tasto  ▲ ▼ OK Impost OFF 4                                      | 4075<br>empio soj<br>10000) + 4<br>P019<br>1234<br>empio soj<br>10000) + 1<br>0000<br>a storico a<br>Msg<br>display<br>X.FYY<br>1.F03<br>2. no<br>0000<br>azione liv<br>Nessuna                            | Secondo numero manovre assolute<br>pra riportato il cancello ha eseguito:<br>1075 = 254075 manovre totali<br>Primo numero manovre parziali (va mol<br>per 10000)<br>Secondo numero manovre parziali<br>pra riportato il cancello ha eseguito:<br>234 = 191234 manovre parziali<br>Premendo OK per più di 5 s la centrale<br>conteggio del numero di manovre parzia<br>Ilarmi<br>Descrizione<br>Usare i tasti ▲ ▼ per scorrere in ordine<br>logico gli allarmi della centrale (ultimi 9<br>memorizzati, 1 allarme più recente, 9 al<br>più vecchio). X indica la posizione dell'a<br>YY il tipo di allarme (vedere la tabella lis<br>allarmi)<br>In posizione 1 è presente l'allarme 03 (va<br>tabella lista degli allarmi)<br>In posizione 2 non è presente nessun a<br>Premere OK fino a quando il display vis<br>"oooo" per cancellare la lista degli allarm<br>rizzati<br>ello di protezione della centrale (defati<br>protezione                                                                                                    | Itiplicato<br>azzera il<br>ali<br>crono-<br>allarmi<br>illarme<br>allarme,<br>sta degli<br>vedere la<br>illarme<br>sualizza<br>mi memo-<br>ult = OFF) |
| PASS ALM CNT | ▼ Nell'es 025 x (  ▼ Nell'es 019 x (  OK Lettura Tasto  ▲ ▼ OK Impost OFF 1 2                                    | 4075<br>empio sop<br>10000) + 4<br>P019<br>1234<br>empio sop<br>10000) + 1<br>0000<br>a storico a<br>Msg<br>display<br>X.FYY<br>1.F03<br>2. no<br>0000<br>azione liv<br>Nessuna<br>Protezion               | Secondo numero manovre assolute<br>pra riportato il cancello ha eseguito:<br>4075 = 254075 manovre totali<br>Primo numero manovre parziali (va mol<br>per 10000)<br>Secondo numero manovre parziali<br>pra riportato il cancello ha eseguito:<br>234 = 191234 manovre parziali<br>Premendo OK per più di 5 s la centrale<br>conteggio del numero di manovre parzi<br>Ilarmi<br>Descrizione<br>Usare i tasti ▲ ▼ per scorrere in ordine<br>logico gli allarmi della centrale (ultimi 9<br>memorizzati, 1 allarme più recente, 9 al<br>più vecchio). X indica la posizione dell'a<br>YY il tipo di allarme (vedere la tabella lis<br>allarmi)<br>In posizione 1 è presente l'allarme 03 (va<br>tabella lista degli allarmi)<br>In posizione 2 non è presente nessun a<br>Premere OK fino a quando il display vis<br>"oooo" per cancellare la lista degli allarm<br>rizzati<br>ello di protezione della centrale (defar<br>protezione<br>e dei menu PAR, DEF, LRNE e LRNA                                                                                                    | Itiplicato<br>azzera il<br>ali<br>crono-<br>allarmi<br>llarme<br>allarme,<br>sta degli<br>vedere la<br>ullarme<br>sualizza<br>mi memo-<br>ult = OFF)  |
| PASS ALM CNT | ▼ Nell'es 025 x (  ▼ Nell'es 019 x (  OK Lettura Tasto  OK Impost OFF 1 2 2                                      | 4075<br>empio soj<br>10000) + 4<br>P019<br>1234<br>empio soj<br>10000) + 1<br>0000<br>a storico a<br>Msg<br>display<br>X.FYY<br>1.F03<br>2. n0<br>0000<br>cazione liv<br>Nessuna<br>Protezion<br>Protezion | Secondo numero manovre assolute<br>pra riportato il cancello ha eseguito:<br>4075 = 254075 manovre totali<br>Primo numero manovre parziali (va mol<br>per 10000)<br>Secondo numero manovre parziali<br>pra riportato il cancello ha eseguito:<br>234 = 191234 manovre parziali<br>Premendo OK per più di 5 s la centrale<br>conteggio del numero di manovre parzi<br>Ilarmi<br>Descrizione<br>Usare i tasti ▲ ▼ per scorrere in ordine<br>logico gli allarmi della centrale (ultimi 9<br>memorizzati, 1 allarme più recente, 9 al<br>più vecchio). X indica la posizione dell'a<br>YY il tipo di allarme (vedere la tabella lis<br>allarmi)<br>In posizione 1 è presente l'allarme 03 (v<br>tabella lista degli allarmi)<br>In posizione 2 non è presente nessun a<br>Premere OK fino a quando il display vis<br>"oooo" per cancellare la lista degli allarr<br>rizzati<br>ello di protezione della centrale (defan<br>protezione<br>e dei menu PAR, DEF, LRNE e LRNA<br>e del menu RAD                                                                                                    | Itiplicato<br>azzera il<br>ali<br>crono-<br>allarmi<br>llarme<br>allarme,<br>sta degli<br>vedere la<br>ullarme<br>sualizza<br>mi memo-<br>ult = OFF)  |

## **ELVOX** Automazioni

## SL24.D

| LED  | Stato | Descrizione                                                                                                    |  |
|------|-------|----------------------------------------------------------------------------------------------------|--|
| DI 1 | OFF   | Alimentazione di rete non presente                                                                                                    |  |
|      | ON    | Alimentazione di rete presente                                                                                                    |  |
|      | OFF   | Quando il motore è in funzione: segnale primo ca-<br>nale encoder assente (encoder non funzionante)                                                                             |  |
| ENCA | ON    | Quando il motore è in funzione: segnale primo ca-<br>nale encoder presente (appare come un lampeggio<br>molto rapido in funzione della velocità di rotazione<br>del motore)     |  |
|      | OFF   | Quando il motore è in funzione: segnale secondo canale encoder assente (encoder non funzionante)                                                                                |  |
| ENCB | ON    | Quando il motore è in funzione: segnale secondo<br>canale encoder presente (appare come un lampeg-<br>gio molto rapido in funzione della velocità di rotazio-<br>ne del motore) |  |
| 31   | OFF   | Contatto di fincorsa 1 (staffa portamagneti DX) aperto (finecorsa impegnato)                                                                                                    |  |
| 51   | ON    | Contatto di fincorsa 1 (staffa portamagneti DX) chiuso (finecorsa non impegnato)                                                                                                |  |
| 30   | OFF   | Contatto di fincorsa 2 (staffa portamagneti SX) aperto (finecorsa impegnato)                                                                                                    |  |
| 52   | ON    | Contatto di fincorsa 2 (staffa portamagneti SX) chiuso (finecorsa non impegnato)                                                                                                |  |
| 51   | OFF   | Ingresso passo-passo (mor. 51) non impegnato                                                                                                    |  |
| 51   | ON    | Ingresso passo-passo (mor. 51) impegnato                                                                                                    |  |
| 50   | OFF   | Ingresso pedonale (mor. 52) non impegnato                                                                                                    |  |
| 52   | ON    | Ingresso pedonale (mor. 52) impegnato                                                                                                    |  |
| 64   | OFF   | Contatto di arresto (mor. 61) aperto (impegnato)                                                                                                    |  |
| 01   | ON    | Contatto di arresto (mor. 61) chiuso (non impegnato)                                                                                                    |  |
|      | OFF   | Fotocellula in chiusura impegnata (mor. 62 aperto)                                                                                                    |  |
| 62   | ON    | Fotocellula in chiusura non impegnata (mor. 62 chiuso)                                                                                                    |  |
| 62   | OFF   | Fotocellula o bordo sensibile impegnata (mor. 63 aperto)                                                                                                    |  |
| 50   | ON    | Fotocellula o bordo sensibile non impegnata (mor. 63 chiuso)                                                                                                    |  |

## Allarmi

| Allarme | Descrizione                                                                |
|---------|----------------------------------------------------------------------------|
| F01     | Errore alimentazione motore                                                |
| F02     | Ostacolo durante il movimento di apertura                                  |
| F03     | Ostacolo durante il movimento di chiusura                                  |
| F04     | Contatto morsetto 62 aperto                                                |
| F05     | Si è verificata una condizione che ha portato all'ar-<br>resto del motore  |
| F06     | Contatto morsetto 63 aperto                                                |
| F07     | Memoria EEPROM danneggiata                                                 |
| F08     | Errore encoder                                                             |
| F09     | Errore time out superato                                                   |
| F10     | Fusibile saltato o non presente                                            |
| F11     | Assorbimento eccessivo sull'uscita di alimentazione<br>del motore          |
| F13     | Cablaggio motore errato, invertire i cavi di alimenta-<br>zione del motore |

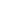

ELVOX Gates SL24.D

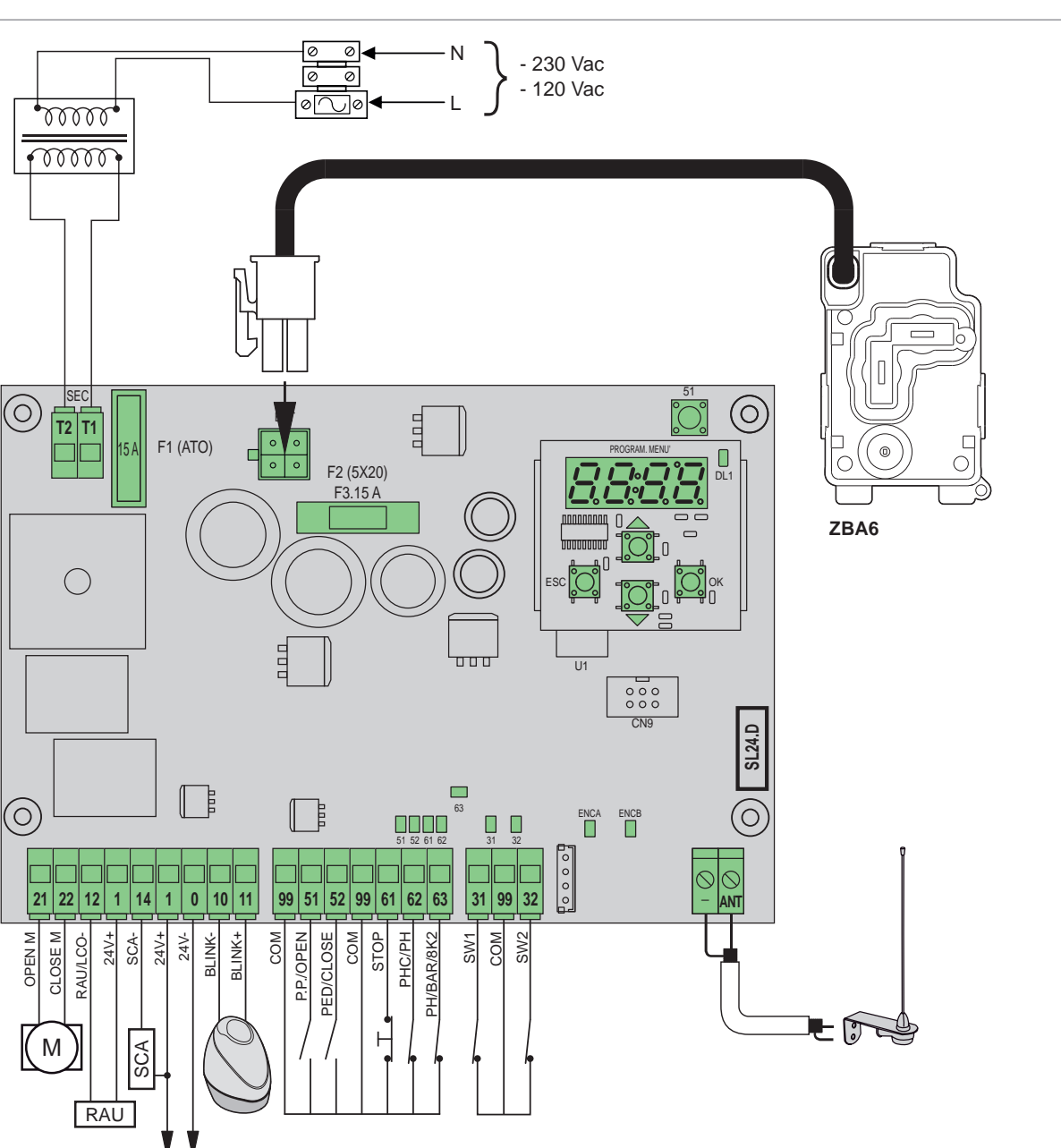

#### **Terminal block functions**

| Terminal | Description                                       | Rated data      |
|----------|---------------------------------------------------|-----------------|
| T1       | Transformer secondary connection                  | 24. 1/22        |
| T2       | Transformer secondary connection                  |                 |
|          |                                                   | 1               |
| 21       | Opening motor                                     | 24 V/dc 160 W/  |
| 22       | Closing motor                                     | 24 VUC 100 W    |
| 12       | Auxiliary radio/courtesy light negative<br>output | 24 Vdc 120 mA   |
| 1        | Accessories positive                              |                 |
| 14       | Gate open warning light negative output           | 24 \/da 120 m/  |
| 1        | Accessories positive                              | 24 VUC 120 IIIA |
| 1        | Accessories positive                              | 24 \/da 500 m A |
| 0        | Accessories negative                              | 24 Vuc 500 MA   |
| 10       | Flashing light negative                           |                 |
| 11       | Flashing light positive                           |                 |
| 99       | Common inputs                                     |                 |
| 51       | Step by step/Open (N.O.)                          |                 |
| 52       | Pedestrian/Close (N.O.)                           |                 |

| Terminal | Description                             | Rated data |
|----------|-----------------------------------------|------------|
| 99       | Common inputs                           |            |
| 61       | Stop (N.C.)                             |            |
| 62       | Photocell when closing/Photocell (N.C.) |            |
| 63       | Photocell/Safety edge (N.C.)            |            |
|          |                                         |            |
| 31       | Limit switch 1                          |            |
| 99       | Common inputs                           |            |
| 32       | Limit switch 2                          |            |
|          |                                         |            |
| -        | Aerial earth                            |            |
| ANT      | Aerial signal                           |            |

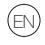

## **ELVOX** Gates

## SL24.D

## Controllable actuators

| Ref.   | Description                                                |
|--------|------------------------------------------------------------|
| ESM2.D | ACTO 600D sliding operator 24 V 600 kg, display electronic |
|        | control card                                               |

#### Button functions and menu browsing

| Button | Description                                                                                                    |
|--------|----------------------------------------------------------------------------------------------------|
| ок     | Button to turn on the display, to access the menu and to con-<br>firm the parameter value change. When the motor is moving,<br>it displays the absorption in A of the electric motor |
|        | Button to scroll up the menus and increase the parameter value                                                                                                    |
| •      | Button to scroll down the menus and decrease the parameter value                                                                                                    |
| ESC    | Button to turn off the display, exit the menu and cancel the parameter value change                                                                                                  |
| 51     | Step-by-step command button                                                                                                    |

#### Preliminary checks:

After powering the unit, the name of the control board written as SL2.D, the firmware version FX.XX and 3 flashes with the word FLSH appear in the display, then display then goes off.

Check the diagnostic LEDs of the inputs, the LEDs 61, 62, 63 must be on, if the limit switches are not engaged, LEDs 31 and 32 must also be on. If one of the safety inputs (61, 62, 63) is not used, insert a bridge between the common (99) and the unused input.

If one of the safety inputs (61, 62, 63) is open, the dot at bottom right-hand corner of the display flashes to indicate a engaged/non-working safety that will prevent the gate from moving. It will therefore be necessary to check the connections and the correct functioning status of the safety devices.

#### Menus

The control board programming is organized in menus and submenus that allow to access and edit the parameters and logics of the control board. The control board features the following first level menus:

| Menu | Description                          |
|------|--------------------------------------|
| LRNE | Quick gate travel calibration        |
| LRNA | Advanced gate travel calibration     |
| PAR  | Control board parameter setting menu |
| RAD  | Remote controls management menu      |
| DEF  | Factory reset menu                   |
| CNT  | Cycle counter menu                   |
| ALM  | Board alarms menu                    |
| PASS | Board protection level setting menu  |

#### Submenus

All submenus are described in the table below.

|     | Quick ga<br>The calib<br>- Openin<br>- Slow cl<br>- Pedest | ate travel<br>pration is f<br>g slowdov<br>osing at 7<br>rian openi | <b>calibration.</b><br>ully self-performed and sets:<br>vn to 50 cm from the complete opening<br>5 cm from the complete closure<br>ng at 150 cm |
|-----|------------------------------------------------------------|---------------------------------------------------------------------|----------------------------------------------------------------------------------------------------|
|     | Button                                                     | Display<br>msg                                                      | Phase description                                                                                                    |
| SNE | -                                                          | 51                                                                  | Wait for calibration procedure start                                                                                                    |
| LR  | 51                                                         | CLOS                                                                | When button pressed: closing and search for<br>closing limit switch                                                                             |
|     | -                                                          | OPEN                                                                | Opening travel measurement at slow down speed                                                                                                   |
|     | -                                                          | CLOS                                                                | Closing at normal speed                                                                                                    |
|     | -                                                          | SLO                                                                 | Closing at slow down speed                                                                                                    |
|     | -                                                          | END                                                                 | End of procedure                                                                                                    |

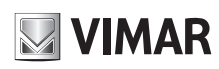

#### Advanced gate travel calibration.

- Calibration allows the installer to set:
  - Opening slow down position
  - Closing slow down position
  - Pedestrian opening position

|     |        |                | 01                                                                                         |
|-----|--------|----------------|--------------------------------------------------------------------------------------------|
|     | Button | Display<br>msg | Phase description                                                                          |
|     | -      | 51             | Wait for calibration procedure start                                                       |
|     | 51     | CLOS           | When button pressed: closing and search for clos-<br>ing limit switch                      |
| RNA | 51     | OPEN           | Opening start.<br>When button pressed: opening slow down posi-<br>tion setting             |
| 5   | -      | SLO            | Continuation of opening at slow down speed up to opening limit switch                      |
|     | 51     | CLOS           | Closing start.<br>When button pressed: closing slow down posi-<br>tion setting             |
|     | - SLO  |                | Continuation of closing at slow down speed up to closing limit switch                      |
|     | 51     | OPEN           | Pedestrian opening start.<br>When button pressed: pedestrian opening posi-<br>tion setting |
|     | -      | CLOS           | Gate closing from pedestrian opening position                                              |
|     | -      | END            | End of procedure                                                                           |

#### Self-calibration:

If the gate travel parameter is changed, there is no need for the installer to run new calibrations, however, when changing the travel parameters, the control panel needs to learn the current curve again, thus disabling the obstacle detection only during the self-calibration cycle. Self-calibration is appropriately highlighted on the display that shows 51, meaning that a command is required in order for the board to self-calibrate. The events generating self-calibration are:

| Parametri centrale |                                                                                                    |       |  |
|--------------------|----------------------------------------------------------------------------------------------------|-------|--|
| Sub<br>menu        | bub Description                                                                                                    |       |  |
|                    | Auto close                                                                                                    | (ON)  |  |
| P01                | Auto close not active                                                                                                    | OFF   |  |
|                    | Auto close active                                                                                                    | ON    |  |
|                    | Pause time                                                                                                    | (30)  |  |
| P02                | 2 s (minimum time)                                                                                                    | 2     |  |
|                    | 600 s (maximum time)                                                                                                    | 600   |  |
|                    | Command input n. 51                                                                                                    | (1)   |  |
| P03                | <b>Collective</b><br>During the opening the command is not active.<br>If P01 = ON when paused it restarts the pause<br>time and if the input 51 remains engaged the<br>control board suspends the count until the input<br>is disengaged (for the connection of coils or<br>timers).<br>If P01 = OFF, when paused it closes back<br>During the closing it opens again | 1     |  |
|                    | Step-bystep (4 steps logic)<br>Cycle command Opens, Stops, Closes, Stops,<br>Opens                                                                                                    | 2     |  |
|                    | Step-bystep (2 steps logic)<br>Cycle command Opens, Closes, Opens                                                                                                    | 3     |  |
| P04                | <b>Pre-flash</b><br>The flashing light flashes for 3 s before the gate<br>starts to move                                                                                                    | (OFF) |  |
|                    | Pre-flash not active                                                                                                    | OFF   |  |
|                    | 3 s pre-flash active                                                                                                    | ON    |  |

#### - change in parameters:P09-10-11-12-13-14-15-22-24-31.

PAR

# **ELVOX** Gates

# SL24.D

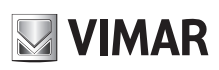

|     |             | Immediate closing                                                                                                    | (OFF)    |
|-----|-------------|----------------------------------------------------------------------------------------------------|----------|
|     |             | Immediate closing not active                                                                                                    | OFF      |
|     | P05         | If the closing photocell is engaged and released<br>during the opening or the pause time, the control<br>unit closes the gate, regardless of the pause time<br>set, 3 s after the complete opening or 3 s after the<br>release of the photocell (depending on whether<br>the release takes place during opening or pause)                                                           | ON       |
|     |             | Safety input n. 63                                                                                                    | (1)      |
|     |             | <ul> <li>Photocell (PH):</li> <li>with the gate stopped, does not allow the gate to open</li> <li>during opening stops the movement and when released proceeds with opening</li> <li>with the gate open, does not allow it to close and when released will reload the pause time</li> <li>on closing stops the movement and when released reopens the gate</li> </ul>               | 1        |
|     | FUU         | <ul> <li>NC safety edge (BAR):</li> <li>with the gate stopped, does not allow the gate to open</li> <li>in opening disengages, closes after the pause time if auto close is active</li> <li>with the gate open, does not allow closing and when released will reload the pause time</li> <li>in closing disengages and opens</li> <li>8.2 KΩ balanced safety edge (8K2):</li> </ul> | 2        |
|     |             | Output 14 type of open gate warning loght (SCA)                                                                                                    | (1)      |
|     |             | Gate closed: not active<br>Gate not closed: active fixed                                                                                                    | 1        |
| PAR | P07         | Gate closed: not active<br>Gate in opening: slow flash<br>Gate not closed: active fixed<br>Closing gate: quick flash                                                                                                    | 2        |
|     |             | Gate stopped: active fixed<br>Gate in opening: slow flash<br>Closing gate: guick flash                                                                                                    | 3        |
|     |             | Safety input test                                                                                                    | (OFF)    |
|     |             | Test not active                                                                                                    | OFF      |
|     | P08         | Test active on input 62                                                                                                    | 1        |
|     |             | Test active on input 63                                                                                                    | 2        |
|     |             | Test active on both inputs 62 and 63                                                                                                    | 3        |
|     |             | Slowdown distance during closing<br>Gate travel in cm at slow down speed during closing                                                                                                    | (75)     |
|     | P09         | No slow down                                                                                                    | 0        |
|     |             | Maximum closing slow down travel                                                                                                    | 311      |
|     | <b>D</b> 10 | Slowdown distance during opening<br>Gate travel in cm at slow down speed during<br>opening                                                                                                    | (50)     |
|     | FIU         | No slow down                                                                                                    | 0        |
|     |             | Maximum opening slow down travel                                                                                                    | 311      |
|     |             | Normal opening speed                                                                                                    | (100)    |
|     | P11         | Minimum speed                                                                                                    | 50       |
|     |             | Maximum apood                                                                                                    | 100      |
|     |             | Normal closing speed                                                                                                    | (100)    |
|     | P12         | Minimum speed                                                                                                    | 50       |
|     |             | Maximum speed                                                                                                    | 100      |
|     |             | Opening slow down speed                                                                                                    | (30)     |
|     | P13         | Minimum slow down speed                                                                                                    | 10       |
|     |             | Maximum slow down speed                                                                                                    | 75       |
|     | P14         | Closing slow down speed                                                                                                    | (30)     |
|     |             | wininum slow down speed                                                                                                    | 10<br>75 |
|     |             | maximum olow down opedu                                                                                                    | 15       |

|     |     | Motor force (%).<br>Sets the value of the force given to the motor to<br>move the gate                                                                                                    | (3)   |
|-----|-----|----------------------------------------------------------------------------------------------------|-------|
|     | P15 | Minimum force                                                                                                    | 1     |
|     |     | Maximum force                                                                                                    | 20    |
|     |     | Intensity of the stop during opening                                                                                                    | (1)   |
|     | P16 | Sudden stop                                                                                                    | 0     |
|     |     | Soft stop                                                                                                    | 5     |
|     | P17 | Intensity of the stop during closing                                                                                                    | (1)   |
|     |     | Sudden stop                                                                                                    | 0     |
|     |     | Soft stop                                                                                                    | 5     |
|     |     | Function of inputs n. 51 and 52 and radio commands                                                                                                    | (0)   |
|     |     | 51: step-by-step or collective command<br>52: pedestrian command                                                                                                    | 0     |
|     | P18 | 51: open only command<br>52: close only command                                                                                                    | 1     |
|     |     | 51 & radio command on channel 1: open only                                                                                                    |       |
|     |     | 52 & radio command on channel 2: close only command                                                                                                    | 2     |
|     |     | Safety input n. 62                                                                                                    | (1)   |
|     |     | Photocell on closing (PHC)                                                                                                    |       |
|     | P19 | <ul> <li>with the gate stopped, allows the gate to open</li> <li>during the opening does not intervene</li> <li>with the gate open, does not allow it to close<br/>and when released will reload the pause time</li> <li>on closing, reopens the gate immediately</li> </ul>                                                                                          | 1     |
| PAR |     | <ul> <li>Photocell (PH):</li> <li>with the gate stopped, does not allow the gate to open</li> <li>during opening stops the movement and when released proceeds with opening</li> <li>with the gate open, does not allow it to close and when released will reload the pause time</li> <li>on closing stops the movement and when released reopens the gate</li> </ul> | 2     |
|     |     | 2nd radio channel function                                                                                                    | (PED) |
|     | P20 | The remote control button associated with the 2nd radio channel activates output 12 as an auxiliary radio output (RAU) for the time set in parameter P21                                                                                                    | 12    |
|     |     | The remote control button associated with the 2nd radio channel activates the pedestrian open-<br>ing. The output 12 functions as a courtesy light (LCO): it is activated when the gate moves and remains active for 100 s after the gate stops                                                                                                    | PED   |
|     |     | Output 12 as auxiliary radio output timer (RAU)                                                                                                    | (1)   |
|     | P21 | 1 s (shortest time)                                                                                                    | 1     |
|     |     | 60 s (longest time)                                                                                                    | 60    |
|     |     | Pedestrian opening position (cm)                                                                                                    | (150) |
|     | P22 | Shortest pedestrian opening position                                                                                                    | 0     |
|     |     | Longest pedestrian opening position                                                                                                    | 311   |
|     |     | Acceleration                                                                                                    | (1)   |
|     | P24 | Acceleration ramp until normal speed is reached<br>Maximum acceleration                                                                                                    | 1     |
|     |     | Minimum acceleration                                                                                                    | 5     |
|     | P25 | Deceleration ramp<br>Deceleration ramp between normal and slow<br>down motor speed                                                                                                    | (8)   |
|     |     | Soft ramp (minimum acceleration)                                                                                                    | 1     |
|     |     | Steen ramp (maximum acceleration)                                                                                                    | R     |
|     |     |                                                                                                    | U     |

# 

# **ELVOX** Gates

## SL24.D

|     |       | Flashing light during battery operation                                                                                                    | (OFF)                 |
|-----|-------|----------------------------------------------------------------------------------------------------|-----------------------|
|     | P27   | Flashing light not active in battery operation                                                                                                    | OFF                   |
|     |       | Flashing light active during battery operation                                                                                                    | ON                    |
|     |       | Battery operation mode                                                                                                    | (0)                   |
|     | P28   | Normal operation                                                                                                    | 0                     |
|     |       | After an opening command the gate remains open                                                                                                    | 1                     |
|     |       | After the power goes off, the gate opens and                                                                                                    |                       |
|     |       | stays open                                                                                                    | 2                     |
|     | P29   | Dead-man operation                                                                                                    | (0)                   |
|     |       | Dead-man not active                                                                                                    | 0                     |
| PAR |       | Emergency dead-man:<br>- In regular operating conditions, standard<br>operation<br>- If safaties are engaged, dead-man operation<br>only on input 51 as a cycle command (open-<br>close open) as matter the setting for parameters | 1                     |
|     |       | P03 and P18. Remote controls are disabled                                                                                                    |                       |
|     |       | Dead-man active:<br>- step-by-step command disabled, remote<br>controls disabled. The board accepts open and<br>close mantained commands only                                                                                      | 2                     |
|     |       | Direction                                                                                                    | (OFF)                 |
|     | P31   | Left-hand actuator (the gate, seen from the side of the gate where the actuator is located opens to the left)                                                                                                    | OFF                   |
|     |       | <b>Right-hand actuator</b> (the gate, seen from the side of the gate where the actuator is located opens to the right)                                                                                                    | ON                    |
|     | Remot | e control management                                                                                                    | Msg<br>display<br>ex. |
|     |       | Remote control button programming on 1st                                                                                                    | -                     |
|     |       | channel (step-by-step or open, see P18)                                                                                                    |                       |
|     |       | Waiting the code (press the remote control                                                                                                    |                       |
|     |       | button), the receiver is empty                                                                                                    |                       |
|     |       | Waiting the code (press the remote control                                                                                                    |                       |
|     | 1CH   | Waiting the code (press the remote control                                                                                                    |                       |
|     |       | button) the receiver is set as fixed code                                                                                                    |                       |
|     |       | Remote control button programmed on 1st                                                                                                    |                       |
|     |       | channel as 1st code in the memory                                                                                                    |                       |
|     |       | Remote control button programmed on 1st                                                                                                    |                       |
|     |       | channel as 55th code in the memory                                                                                                    |                       |
|     |       | Memorizzazione di un tasto sul 2° canale                                                                                                    |                       |
|     |       | (pedonale o uscita 12, vedere P20)                                                                                                    |                       |
|     |       | Waiting the code (press the remote control                                                                                                    |                       |
|     |       | Waiting the code (press the remote control                                                                                                    |                       |
| RAI |       | button), the receiver is set as rolling code                                                                                                    |                       |
|     | 2CH   | Waiting the code (press the remote control                                                                                                    |                       |
|     |       | button), the receiver is set as fixed code                                                                                                    |                       |
|     |       | Remote control button programmed on 2nd                                                                                                    |                       |
|     |       | channel as 1st code in the memory                                                                                                    |                       |
|     |       | Remote control button programmed on 2nd                                                                                                    |                       |
|     |       | Pemote control button memory position                                                                                                    |                       |
|     |       | check                                                                                                    |                       |
|     |       | Waiting the code (press the remote control                                                                                                    |                       |
|     |       | button), the receiver is empty                                                                                                    |                       |
|     |       | Waiting the code (press the remote control                                                                                                    |                       |
|     |       | button), the receiver is set as rolling code                                                                                                    |                       |
|     | CTRL  | vvaluing the code (press the remote control                                                                                                    |                       |
|     |       | Remote control button in position n 1 in the                                                                                                    |                       |
|     |       |                                                                                                    |                       |
|     |       | memory on 1st channel                                                                                                    |                       |
|     |       | memory on 1st channel<br>Remote control button in position n.99 in the                                                                                                    |                       |
|     |       | memory on 1st channel<br>Remote control button in position n.99 in the<br>memory on 2nd channel                                                                                                    |                       |

|              |                                                                                                    | Remote co                                                                                                    | ntrol deletion                                                                                                    |                                                                                               |  |
|--------------|----------------------------------------------------------------------------------------------------|----------------------------------------------------------------------------------------------------|----------------------------------------------------------------------------------------------------|-----------------------------------------------------------------------------------------------|--|
|              |                                                                                                    | Use <b>▲</b> ▼ b                                                                                                    | uttons to select the n. of the remote                                                                                                    |                                                                                               |  |
|              |                                                                                                    | control cod                                                                                                    | e to be deleted.                                                                                                    |                                                                                               |  |
|              |                                                                                                    | Code store<br>channel. Pi                                                                                                    | d in position 3 in the memory as 1st ress OK to delete                                                                                                    |                                                                                               |  |
| RA           | ERAS                                                                                                    | Code store<br>channel. Pi                                                                                                    | d in position 3 in the memory as 2nd ress OK to delete                                                                                                    |                                                                                               |  |
|              |                                                                                                    | Memory po                                                                                                    | osition n. 3 free                                                                                                    |                                                                                               |  |
|              |                                                                                                    | Deletion of                                                                                                    | all remote controls code from the                                                                                                    |                                                                                               |  |
|              |                                                                                                    | memory of<br>to confirm                                                                                                    | the receiver. Press OK and hold for 5 s                                                                                                    |                                                                                               |  |
| Set          | tting the                                                                                                    | operating                                                                                                    | mode of the receiver of the control k                                                                                                    | board:                                                                                        |  |
| coc          | de accord                                                                                                    | ing to the f                                                                                                    | irst programmed remote control button:                                                                                                    |                                                                                               |  |
| - if         | the first                                                                                                    | programme                                                                                                    | ed remote control button is Rolling Coo                                                                                                    | de, the re-                                                                                   |  |
| - if         | eiver only<br>the first p                                                                                                    | accepts Re                                                                                                    | olling Code remote controls<br>I remote control button is Fixed Code. th                                                                                                    | ne receiver                                                                                   |  |
| or           | nly accep                                                                                                    | ts Fixed Co                                                                                                    | ode remote controls                                                                                                    |                                                                                               |  |
| To           | change t                                                                                                    | he receive                                                                                                    | r operating mode it is necessary to del                                                                                                    | lete all the                                                                                  |  |
| cor          | note conti<br>ntrol acco                                                                                                    | rding to the                                                                                                    | e desired type                                                                                                    | irstremote                                                                                    |  |
|              | Factory                                                                                                    | reset                                                                                                    |                                                                                                    |                                                                                               |  |
|              | Button                                                                                                    | Display<br>Msg                                                                                                    | Description                                                                                                    |                                                                                               |  |
| DEF          | ок                                                                                                    | 0000                                                                                                    | Waiting to press OK for 5 s to load fac tings                                                                                                    | tory set-                                                                                     |  |
|              | Note:                                                                                                    |                                                                                                    | · · · · · · · · · · · · · · · · · · ·                                                                                                    |                                                                                               |  |
|              | Factory                                                                                                    | reset does                                                                                                    | not require performing a new gate trav                                                                                                    | el calibra-                                                                                   |  |
|              | 31                                                                                                    |                                                                                                    | eset parameters F 05-10-11-12-13-14-1                                                                                                    | 13-22-23-                                                                                     |  |
|              | Counter                                                                                                    | rs                                                                                                    |                                                                                                    |                                                                                               |  |
|              | Button                                                                                                    | Display<br>Msg                                                                                                    | Description                                                                                                    |                                                                                               |  |
|              | _                                                                                                    | 1005                                                                                                    | First number of absolute cycles (multiplied by 10000)                                                                                                    |                                                                                               |  |
|              | -                                                                                                    | A025                                                                                                    | 10000)                                                                                                    | ,                                                                                             |  |
|              | -<br>-                                                                                                    | 4075                                                                                                    | 10000)<br>Second number of absolute cycles                                                                                                    |                                                                                               |  |
| NT           | ▼<br>In the e<br>025 x (1                                                                                                    | 4025<br>4075<br>xample ab<br>0000) + 40                                                                                                    | 10000)<br>Second number of absolute cycles<br>ove, the gate has performed:<br>75 = 254075 total cycles                                                                                                    |                                                                                               |  |
| CNT          | ▼<br>In the e<br>025 x (1                                                                                                    | 4075<br>xample ab<br>0000) + 40<br>P019                                                                                                    | 10000)<br>Second number of absolute cycles<br>ove, the gate has performed:<br>75 = 254075 total cycles<br>First number of partial cycles (multiplie<br>10000)                                                                                                    | ed by                                                                                         |  |
| CNT          | ▼<br>In the e<br>025 x (1<br>▼                                                                                                    | A025<br>4075<br>xample ab<br>0000) + 40<br>P019<br>1234                                                                                                    | 10000)<br>Second number of absolute cycles<br>ove, the gate has performed:<br>75 = 254075 total cycles<br>First number of partial cycles (multiplie<br>10000)<br>Second number of partial cycles                                                                                                    | ed by                                                                                         |  |
| CNT          | ▼<br>In the e.<br>025 x (1)<br>▼<br>In the e.<br>019 x (1)                                                                             | A025<br>4075<br>xample ab<br>0000) + 40<br>P019<br>1234<br>xample ab<br>0000) + 12                                                                                                    | 10000)<br>Second number of absolute cycles<br>ove, the gate has performed:<br>75 = 254075 total cycles<br>First number of partial cycles (multiplie<br>10000)<br>Second number of partial cycles<br>ove, the gate has performed:<br>34 = 191334 partial cycles                                                                                                    | ed by                                                                                         |  |
| CNT          | ▼<br>In the e<br>025 x (1<br>▼<br>In the e<br>019 x (1                                                                                 | A025<br>4075<br>xample ab<br>0000) + 40<br>P019<br>1234<br>xample ab<br>0000) + 12                                                                                                    | 10000)<br>Second number of absolute cycles<br>ove, the gate has performed:<br>75 = 254075 total cycles<br>First number of partial cycles (multiplie<br>10000)<br>Second number of partial cycles<br>ove, the gate has performed:<br>34 = 191234 partial cycles<br>By pressing OK for more than 5 s the                                                                                                    | ed by                                                                                         |  |
| CNT          | ▼<br>In the e<br>025 x (1<br>▼<br>■<br>In the e<br>019 x (1<br>OK                                                                      | A023<br>4075<br>xample ab<br>0000) + 40<br>P019<br>1234<br>xample ab<br>0000) + 12<br>0000                                                                                                    | 10000)<br>Second number of absolute cycles<br>ove, the gate has performed:<br>75 = 254075 total cycles<br>First number of partial cycles (multiplie<br>10000)<br>Second number of partial cycles<br>ove, the gate has performed:<br>34 = 191234 partial cycles<br>By pressing OK for more than 5 s the<br>board resets the count of the number                                                                                                    | ed by<br>control<br>of partial                                                                |  |
| CNT          | ▼<br>In the e<br>025 x (1)<br>▼<br>In the e<br>019 x (1)<br>OK                                                                         | A025<br>4075<br>xample ab<br>0000) + 40<br>P019<br>1234<br>xample ab<br>0000) + 12<br>0000                                                                                                    | 10000)<br>Second number of absolute cycles<br>ove, the gate has performed:<br>75 = 254075 total cycles<br>First number of partial cycles (multiplie<br>10000)<br>Second number of partial cycles<br>ove, the gate has performed:<br>34 = 191234 partial cycles<br>By pressing OK for more than 5 s the<br>board resets the count of the number<br>cycles                                                                                                    | ed by<br>control<br>of partial                                                                |  |
| CNT          | ▼<br>In the e<br>025 x (1)<br>▼<br>In the e<br>019 x (1)<br>OK<br>Alarms                                                               | A025<br>4075<br>xample ab<br>0000) + 40<br>P019<br>1234<br>xample ab<br>0000) + 12<br>0000<br>history<br>Display                                                                                                    | 10000)<br>Second number of absolute cycles<br>ove, the gate has performed:<br>75 = 254075 total cycles<br>First number of partial cycles (multiplie<br>10000)<br>Second number of partial cycles<br>ove, the gate has performed:<br>34 = 191234 partial cycles<br>By pressing OK for more than 5 s the<br>board resets the count of the number<br>cycles                                                                                                    | ed by<br>control<br>of partial                                                                |  |
| CNT          | ▼<br>In the e<br>025 x (1<br>▼<br>■<br>In the e<br>019 x (1<br>OK<br>Alarms<br>Button                                                  | A025<br>4075<br>xample ab<br>0000) + 40<br>P019<br>1234<br>xample ab<br>0000) + 12<br>0000<br>history<br>Display<br>Msg                                                                                                    | 10000)         Second number of absolute cycles         ove, the gate has performed:         75 = 254075 total cycles         First number of partial cycles (multiplied 10000)         Second number of partial cycles         ove, the gate has performed:         34 = 191234 partial cycles         By pressing OK for more than 5 s the board resets the count of the number cycles         Description                                                                                                    | ed by<br>control<br>of partial                                                                |  |
| CNT          | ▼<br>In the e<br>025 x (1)<br>▼<br>In the e<br>019 x (1)<br>OK<br>Alarms<br>Button                                                     | A025<br>4075<br>xample ab<br>0000) + 40<br>P019<br>1234<br>xample ab<br>0000) + 12<br>0000<br>history<br>Display<br>Msg                                                                                                    | 10000)         Second number of absolute cycles         ove, the gate has performed:         75 = 254075 total cycles         First number of partial cycles (multiplied 10000)         Second number of partial cycles         ove, the gate has performed:         34 = 191234 partial cycles         By pressing OK for more than 5 s the board resets the count of the number cycles         Description         Use ▲ ▼ keys to scroll the alarms of control board in chropological order (literation)                                                                                                    | ed by<br>control<br>of partial<br>the<br>act 9                                                |  |
| CNT          | ▼<br>In the e<br>025 x (1<br>▼<br>■<br>In the e<br>019 x (1<br>OK<br>Alarms<br>Button                                                  | A023<br>4075<br>xample ab<br>0000) + 40<br>P019<br>1234<br>xample ab<br>0000) + 12<br>0000<br>history<br>Display<br>Msg                                                                                                    | 10000)         Second number of absolute cycles         ove, the gate has performed:         75 = 254075 total cycles         First number of partial cycles (multiplied 10000)         Second number of partial cycles         ove, the gate has performed:         34 = 191234 partial cycles         By pressing OK for more than 5 s the board resets the count of the number cycles         Description         Use ▲ ▼ keys to scroll the alarms of control board in chronological order (la memorized alarms, 1 most recent alar                                                                                                    | ed by<br>control<br>of partial<br>the<br>ast 9<br>rm, 9 old-                                  |  |
| LM CNT       | ▼<br>In the e<br>025 x (1<br>▼<br>In the e<br>019 x (1<br>OK<br>Alarms<br>Button                                                       | A025<br>4075<br>xample ab<br>0000) + 40<br>P019<br>1234<br>xample ab<br>0000) + 12<br>0000<br>history<br>Display<br>Msg                                                                                                    | 10000)         Second number of absolute cycles         ove, the gate has performed:         75 = 254075 total cycles         First number of partial cycles (multiplied 10000)         Second number of partial cycles         ove, the gate has performed:         34 = 191234 partial cycles         By pressing OK for more than 5 s the board resets the count of the number cycles         Description         Use ▲ ▼ keys to scroll the alarms of control board in chronological order (la memorized alarms, 1 most recent alar est alarm).                                                                                                    | ed by<br>control<br>of partial<br>the<br>ast 9<br>m, 9 old-                                   |  |
| ALM CNT      | ▼<br>In the e<br>025 x (1)<br>▼<br>In the e<br>019 x (1)<br>OK<br>Alarms<br>Button                                                     | A025<br>4075<br>xample ab<br>0000) + 40<br>P019<br>1234<br>xample ab<br>0000) + 12<br>0000<br>history<br>Display<br>Msg                                                                                                    | 10000)         Second number of absolute cycles         ove, the gate has performed:         75 = 254075 total cycles         First number of partial cycles (multiplied 10000)         Second number of partial cycles         ove, the gate has performed:         34 = 191234 partial cycles         By pressing OK for more than 5 s the board resets the count of the number cycles         Description         Use ▲ ▼ keys to scroll the alarms of control board in chronological order (la memorized alarms, 1 most recent alar est alarm).         X indicates the position of the alarm, N type of alarm (see the alarm list table)                                                                                                    | ed by<br>control<br>of partial<br>the<br>ast 9<br>rm, 9 old-<br>YY the                        |  |
| ALM CNT      | ▼<br>In the e<br>025 x (1)<br>▼<br>In the e<br>019 x (1)<br>OK<br>Alarms<br>Button                                                     | A025<br>4075<br>xample ab<br>0000) + 40<br>P019<br>1234<br>xample ab<br>0000) + 12<br>0000<br>history<br>Display<br>Msg<br>X.FYY<br>1.F03                                                                                                    | 10000)         Second number of absolute cycles         ove, the gate has performed:         75 = 254075 total cycles         First number of partial cycles (multiplied 10000)         Second number of partial cycles         ove, the gate has performed:         34 = 191234 partial cycles         By pressing OK for more than 5 s the board resets the count of the number cycles         Description         Use ▲ ▼ keys to scroll the alarms of control board in chronological order (la memorized alarms, 1 most recent alar est alarm).         X indicates the position of the alarm, N type of alarm (see the alarm list table)         In position 1 alarm 03 is present (see list table)                                                                                                    | ed by<br>control<br>of partial<br>the<br>ast 9<br>'m, 9 old-<br>YY the<br>the alarm           |  |
| ALM CNT      | ▼<br>In the e<br>025 x (1)<br>▼<br>In the e<br>019 x (1)<br>OK<br>Alarms<br>Button<br>▲ ▼                                              | A025<br>4075<br>xample ab<br>0000) + 40<br>P019<br>1234<br>xample ab<br>0000) + 12<br>0000<br>history<br>Display<br>Msg<br>X.FYY<br>1.F03<br>2. no                                                                                                    | 10000)         Second number of absolute cycles         ove, the gate has performed:         75 = 254075 total cycles         First number of partial cycles (multiplied 10000)         Second number of partial cycles         ove, the gate has performed:         34 = 191234 partial cycles         By pressing OK for more than 5 s the board resets the count of the number cycles         Description         Use ▲ ▼ keys to scroll the alarms of control board in chronological order (la memorized alarms, 1 most recent alar est alarm).         X indicates the position of the alarm, N type of alarm (see the alarm list table)         In position 1 alarm 03 is present (see list table)         In position 2 there is no alarm                                                                                                    | ed by<br>control<br>of partial<br>the<br>ast 9<br>m, 9 old-<br>YY the<br>the alarm            |  |
| ALM CNT      | ▼<br>In the e<br>025 x (1)<br>▼<br>In the e<br>019 x (1)<br>OK<br>Alarms<br>Button<br>▲ ▼<br>-<br>-<br>OK                              | A025<br>4075<br>xample ab<br>0000) + 40<br>P019<br>1234<br>xample ab<br>0000) + 12<br>0000<br>history<br>Display<br>Msg<br>X.FYY<br>1.F03<br>2. no<br>0000                                                                                                    | 10000)         Second number of absolute cycles         ove, the gate has performed:         75 = 254075 total cycles         First number of partial cycles (multiplied 10000)         Second number of partial cycles         ove, the gate has performed:         34 = 191234 partial cycles         By pressing OK for more than 5 s the board resets the count of the number cycles         Description         Use ▲ ▼ keys to scroll the alarms of control board in chronological order (la memorized alarms, 1 most recent alar est alarm).         X indicates the position of the alarm, 1 type of alarm (see the alarm list table)         In position 1 alarm 03 is present (see list table)         In position 2 there is no alarm         Press OK until the display shows "ood clear the list of memorized alarms                                                                                                    | ed by<br>control<br>of partial<br>the<br>ast 9<br>m, 9 old-<br>YY the<br>the alarm            |  |
| ALM CNT      | ▼ In the e 025 x (1  ▼ In the e 019 x (1  OK Alarms Button  ▲▼ OK Protecti                                                             | A023         4075         xample ab         0000) + 40         P019         1234         xample ab         0000) + 12         0000         history         Display         Msg         X.FYY         1.F03         2. no         0000         one level of                                                                           | 10000)         Second number of absolute cycles         ove, the gate has performed:         75 = 254075 total cycles         First number of partial cycles (multiplied 10000)         Second number of partial cycles         ove, the gate has performed:         34 = 191234 partial cycles         By pressing OK for more than 5 s the board resets the count of the number cycles         Description         Use ▲ ▼ keys to scroll the alarms of control board in chronological order (la memorized alarms, 1 most recent alar est alarm).         X indicates the position of the alarm, N type of alarm (see the alarm list table)         In position 1 alarm 03 is present (see list table)         In position 2 there is no alarm         Press OK until the display shows "ooc clear the list of memorized alarms         f the control board (default = OFF)                                                                         | ed by<br>control<br>of partial<br>the<br>ast 9<br>m, 9 old-<br>YY the<br>the alarm<br>po" to  |  |
| S ALM CNT    | ▼<br>In the e<br>025 x (1<br>▼<br>In the e<br>019 x (1<br>OK<br>Alarms<br>Button<br>▲ ▼<br>-<br>-<br>OK<br>Protecti<br>OFF             | A023         4075         xample ab         0000) + 40         P019         1234         xample ab         0000) + 12         0000) + 12         0000) + 12         0000) + 12         0000         history         Display         Msg         X.FYY         1.F03         2. no         0000         on level o         No protect | 10000)         Second number of absolute cycles         ove, the gate has performed:         75 = 254075 total cycles         First number of partial cycles (multiplied 10000)         Second number of partial cycles         ove, the gate has performed:         34 = 191234 partial cycles         By pressing OK for more than 5 s the board resets the count of the number cycles         Description         Use ▲ ▼ keys to scroll the alarms of control board in chronological order (la memorized alarms, 1 most recent alar est alarm).         X indicates the position of the alarm, N type of alarm (see the alarm list table)         In position 1 alarm 03 is present (see list table)         In position 2 there is no alarm         Press OK until the display shows "ood clear the list of memorized alarms f         f the control board (default = OFF)         ction                                                         | ed by<br>control<br>of partial<br>the<br>ast 9<br>m, 9 old-<br>(Y the<br>the alarm<br>po" to  |  |
| ASS ALM CNT  | ▼<br>In the e<br>025 x (1)<br>▼<br>In the e<br>019 x (1)<br>OK<br>Alarms<br>Button<br>▲ ▼<br>-<br>-<br>-<br>OK<br>Protecti<br>OFF<br>1 | A023         4075         xample ab         0000) + 40         P019         1234         xample ab         0000) + 12         0000) + 12         0000) + 12         0000) + 12         0000         history         Display         Msg         X.FYY         1.F03         2. n0         0000         No protect         Protection | 10000)         Second number of absolute cycles         ove, the gate has performed:         75 = 254075 total cycles         First number of partial cycles (multiplied 10000)         Second number of partial cycles         ove, the gate has performed:         34 = 191234 partial cycles         By pressing OK for more than 5 s the board resets the count of the number cycles         Description         Use ▲ ▼ keys to scroll the alarms of control board in chronological order (la memorized alarms, 1 most recent alar est alarm).         X indicates the position of the alarm, N type of alarm (see the alarm list table)         In position 1 alarm 03 is present (see list table)         In position 2 there is no alarm         Press OK until the display shows "ooc clear the list of memorized alarms f         f the control board (default = OFF)         ction         n of menus PAR, DEF, LRNE and LRN/              | ed by<br>control<br>of partial<br>the<br>ast 9<br>rm, 9 old-<br>(Y the<br>the alarm<br>po" to |  |
| PASS ALM CNT | ▼ In the e 025 x (1  ▼ In the e 025 x (1  ▼ In the e 019 x (1  OK Alarms Button  ▲ ▼ OK Protecti OFF 1 2                               | A025         4075         xample ab         0000) + 40         P019         1234         xample ab         0000) + 12         0000) + 12         0000) + 12         0000         history         Display         Msg         X.FYY         1.F03         2. no         0000         Protection         Protection                    | 10000)         Second number of absolute cycles         ove, the gate has performed:         75 = 254075 total cycles         First number of partial cycles (multiplied 10000)         Second number of partial cycles         ove, the gate has performed:         34 = 191234 partial cycles         By pressing OK for more than 5 s the board resets the count of the number cycles         Description         Use ▲ ▼ keys to scroll the alarms of control board in chronological order (la memorized alarms, 1 most recent alar est alarm).         X indicates the position of the alarm, N type of alarm (see the alarm list table)         In position 1 alarm 03 is present (see list table)         In position 2 there is no alarm         Press OK until the display shows "ood clear the list of memorized alarms f         f the control board (default = OFF)         ction         n of menus PAR, DEF, LRNE and LRN/n of menu RAD | ed by<br>control<br>of partial<br>the<br>ast 9<br>rm, 9 old-<br>YY the<br>the alarm<br>po" to |  |

## **ELVOX** Gates

## SL24.D

| LED functions |        |                                                                                                    |
|---------------|--------|----------------------------------------------------------------------------------------------------|
| LED           | Status | Description                                                                                                    |
| DL1           | OFF    | Power supply not present                                                                                                    |
|               | ON     | Power supply present                                                                                                    |
| ENCA          | OFF    | When the motor is running: encoder first channel signal absent (encoder not working)                                                                |
|               | ON     | When the motor is running: encoder first channel signal present (it appears as a very rapid flashing according to the rotation speed of the motor)  |
| ENCB          | OFF    | When the motor is running: encoder second channel signal absent (encoder not working)                                                               |
|               | ON     | When the motor is running: encoder second channel signal present (it appears as a very rapid flashing according to the rotation speed of the motor) |
| 31            | OFF    | Limit switch 1 (DX bracket - right hand) open (limit switch engaged)                                                                                |
|               | ON     | Limit switch 1 (DX bracket - right hand) closed (limit switch not engaged)                                                                          |
| 32            | OFF    | Limit switch 2 (SX bracket - left hand) open (limit switch engaged)                                                                                 |
|               | ON     | Limit switch 2 (SX bracket - left hand) closed (limit switch not engaged)                                                                           |
| 51            | OFF    | Step-by-step input (terminal 51) not engaged                                                                                                    |
|               | ON     | Step-by-step input (terminal 51) engaged                                                                                                    |
| 52            | OFF    | Pedestrian input (terminal 52) not engaged                                                                                                    |
|               | ON     | Pedestrian input (terminal 52) engaged                                                                                                    |
| 61            | OFF    | Stop contact (terminal 61) open (engaged)                                                                                                    |
|               | ON     | Stop contact (terminal 61) closed (not engaged)                                                                                                    |
| 62            | OFF    | Photocell on closing engaged (terminal 62 open)                                                                                                    |
|               | ON     | Photocell on closing not engaged (terminal 62 closed)                                                                                               |
| 63            | OFF    | Photocell or safety edge engaged (terminal 63 open)                                                                                                 |
|               | ON     | Photocell or safety edge not engaged (terminal 63 closed)                                                                                           |

## Alarms

| Alarm | Description                                                   |
|-------|---------------------------------------------------------------|
| F01   | Motor power supply error                                      |
| F02   | Obstruction on opening                                        |
| F03   | Obstruction on closing                                        |
| F04   | Contact on terminal 62 open                                   |
| F05   | A condition leading to the stopping of the motor has occurred |
| F06   | Contact on terminal 63 open                                   |
| F07   | Faulty EEPROM memory                                          |
| F08   | Encoder error                                                 |
| F09   | Time-out exceeded error                                       |
| F10   | Fuse blown or not present                                     |
| F11   | Excessive absorption on the motor power output                |
| F13   | Incorrect motor wiring, reverse the motor power cables        |

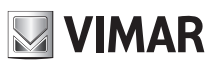

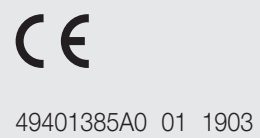

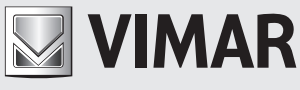

Viale Vicenza, 14 36063 Marostica VI - Italy www.vimar.com